# Flare-On 10 Challenge 5: where\_am\_i

By Genwei Jiang (@binjo)

### Overview

The where\_am\_i.exe program is a repurposed in-memory dropper, which is named as STONEBRIDGE in Mandiant, that executes the final payload in a newly created Explorer.exe process through <u>Asynchronous</u> <u>Procedure Call (APC)</u>. The STONEBRIDGE employs multiple staged shellcodes and different crypto algorithms to archive the execution of its payload. The repurposed where\_am\_i.exe is intended for the player to find the encrypted flag and the decryption routine, only debug skills and a bit of PE structure knowledge are required to solve the challenge.

As a typical Windows malware analysis workflow, we will analyze the sample using the <u>FLARE VM</u> of Windows 10 as our primary virtual machine. All the tools mentioned in this solution are available in the default installation.

### Static Analysis

Before diving into executing the sample, it is generally better using static analysis tools to gain insights of the sample,

- <u>Detect It Easy</u>, for identifying PE architecture, packer, entropy, sections etc.
- · <u>CFF Explorer</u>, for viewing PE structure, extracting resource
- FLOSS, for extracting strings
- · <u>CAPA</u>, for inspecting capabilities of the sample

Based on the output of these tools, the sample appears to be a MFC application written in C++, that is signed and contains resources. The FLOSS extracted strings are not very interesting, but the CAPA tells of a capability of data encryption using RC4, RWX memory allocation and runtime linking. These capabilities ring a bell of possible shellcode execution.

The summary of identified capabilities as follows:

| CAPABILITY                                                                                                    | NAMESPACE                                                                                                    |
|----------------------------------------------------------------------------------------------------|----------------------------------------------------------------------------------------------------|
| reference analysis tools strings<br>encrypt data using RC4 PRGA<br>contain a resource (.rsrc) section<br>extract resource via kernel32 functions (6 matches)<br>delete file<br>get file attributes<br>move file<br>read .ini file<br>set application hook<br>get graphical window text (2 matches)<br>allocate thread local storage<br>allocate RWX memory<br>terminate process<br>query or enumerate registry value (2 matches)<br>set registry value<br>get kernel32 base address<br>link many functions at runtime<br>resolve function by parsing PE exports (2 matches) | anti-analysis<br>data-manipulation/encryption/rc4<br>executable/pe/section/rsrc<br>executable/resource<br>host-interaction/file-system/delete<br>host-interaction/file-system/meta<br>host-interaction/file-system/move<br>host-interaction/file-system/read<br>host-interaction/gui/window/get-text<br>host-interaction/gui/window/get-text<br>host-interaction/process<br>host-interaction/process/inject<br>host-interaction/process/terminate<br>host-interaction/registry<br>host-interaction/registry/create<br>linking/runtime-linking<br>linking/runtime-linking |

Figure 1. CAPA Summary

The -vv option of CAPA outputs the details of the matched rules, that includes the virtual address of interest.

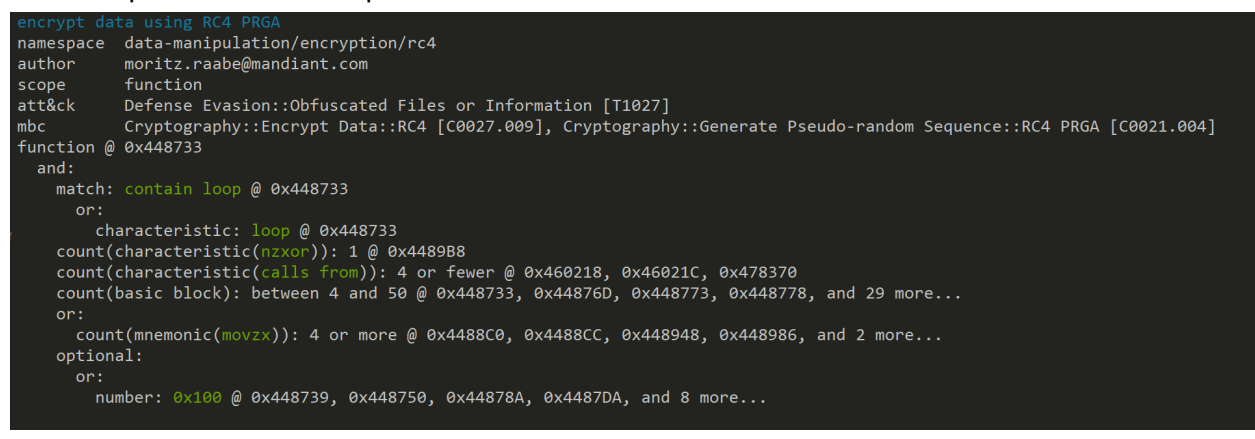

Figure 2. CAPA RC4 rule match output

By looking at the disassembly or decompilation at the virtual address 0x448733, we can determine the code is indeed a RC4 decryption routine. Checking the cross reference to this address, we're lucky to find only one reference and further analyze the function can determine this is the 1st stage of the sample, at virtual address 0x448650. In essence, the sample loads and decrypts an embedded resource of type bitmap into executable heap memory. The sample reads the resource name from the file offset 0x3e0, a DWORD value 0x1. The sample reads two DWORD values, 0x6012adda and 0x1e8fc667 from the file offset 0x3f0. The DWORDs are part of a RC4 key. The RC4 key is 256 bytes long, with hex value of 67 c6 8f 1e da ad 12 60 00 00 ... (the remaining are all null bytes).

| <b>&gt;</b> 01 | 👒 010 Editor - C:\Users\flare\Desktop\where_am_i.exe |       |      |     |          |     |     |    |       |     |     |       |     |      |    |       |      |      |      |            |   |
|----------------|------------------------------------------------------|-------|------|-----|----------|-----|-----|----|-------|-----|-----|-------|-----|------|----|-------|------|------|------|------------|---|
| File           | Edit                                                 | Sea   | irch | Vie | ew       | For | mat | Sc | ripts | s T | emp | lates | 5 C | Debu | g  | Tools | Wi   | ndow | He   | р          |   |
|                | ~ 📂                                                  | · ~ [ |      |     | <b>,</b> |     | ø   | 1  | ‰     | Þ   | Î   | ľ     | ) ( | ן ע  | ~  | • 🏚   | 8 🤛  | ≯    |      | i <u> </u> |   |
| where          | where_am_i.exe ×                                     |       |      |     |          |     |     |    |       |     |     |       |     |      |    |       |      |      |      |            |   |
|                | ð                                                    |       | 2    | 3   | 4        | 5   | 6   | 7  | 8     | 9   | Α   | В     | С   | D    | Е  | F     | 0123 | 3456 | 789A | BCDE       | F |
| 03D0ł          | ו <mark>: 00</mark>                                  | 00    | 00   | 00  | 00       | 00  | 00  | 00 | 00    | 00  | 00  | 00    | 00  | 00   | 00 | 00    |      |      |      |            |   |
| 03E0ł          | n: 01                                                | 00    | 00   | 00  | 01       | 00  | 00  | 00 | 02    | 00  | 00  | 00    | 01  | 00   | 00 | 00    |      |      |      |            |   |
| 03F0ł          | ו: DA                                                | AD    | 12   | 60  | 67       | C6  | 8F  | 1E | C2    | 9A  | EF  | 46    | EF  | ΒE   | AD | BA    | Ú    | `gÆ. | .šï  | Fï¾-       |   |
| 0400ł          | ı: 55                                                | 8B    | EC   | 6A  | FF       | 68  | BA  | BD | 45    | 00  | 64  | A1    | 00  | 00   | 00 | 00    | Ū‹ì  | jÿh° | ½E.d | i          |   |
| 0/10           | 50                                                   | 00    | FC   | 00  | Λ1       | 10  | ٨٢  | 17 | 00    | 22  | C5  | 50    | 0   | 45   | ГЛ | 64    | Dfi  | ·, – | C 2Å | Ď EÂ       | d |

Figure 3. RC4 key at file offset 0x3f0

At this point, let's follow the call and jump into dynamic analysis.

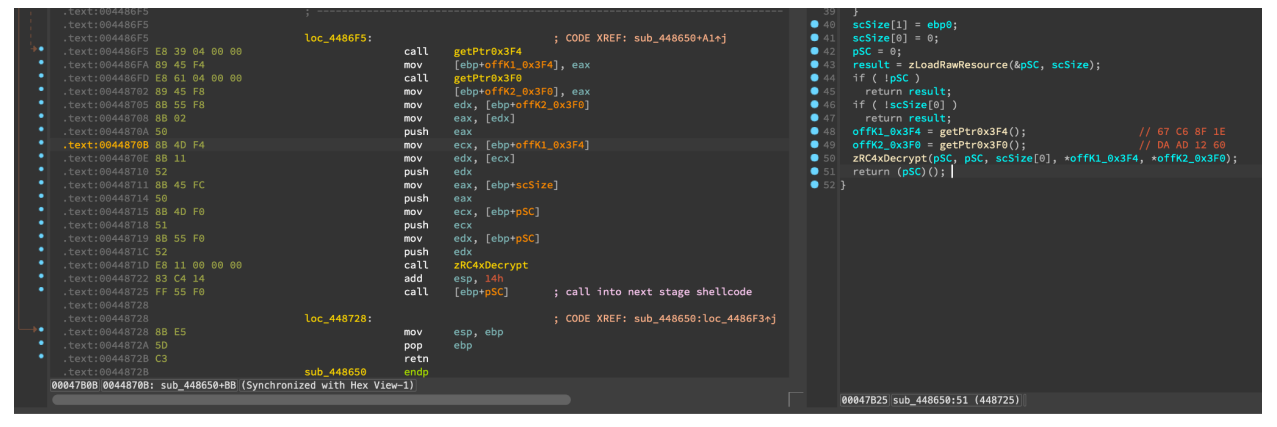

Figure 4. First stage code in IDA

### **Dynamic Analysis**

As we analyzed in static analysis, the sample allocates RWX memory and executes the next stage shellcode. One can use a debugger of choice to analyze the sample from the specific virtual address. But for this sample, we may first execute the sample and check logs in Process Monitor and Process Explorer, which both are generally useful for understanding the malware execution:

- Process Monitor, for monitoring file system, registry, process/thread activity and network connections
- Process Explorer, for displaying information of running process

Upon execution of the sample, a dialog box displayed with a message that appears the full path of the executable.

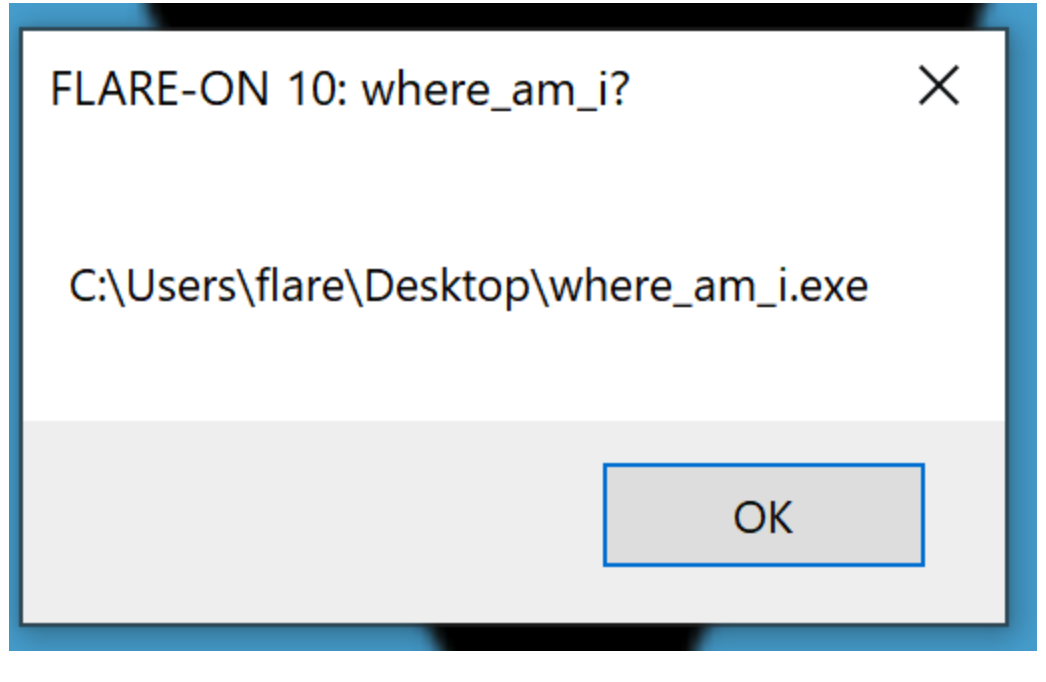

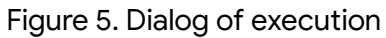

The events of Process Monitor do not look too interesting, except the creation of a new Explorer.exe process.

| PID Operation<br>axe 3780 g <sup>®</sup> Process Start | Path                                                      | Resu               | lt<br>ESS | Detail<br>Parent PID: 3692, Comman | d line: "C:\Users\flare\Deskte | op\where_am_i.exe" , Current directory: C:\Us                                        | ers\flare\Des  |  |  |  |  |  |  |
|--------------------------------------------------------|-----------------------------------------------------------|--------------------|-----------|------------------------------------|--------------------------------|--------------------------------------------------------------------------------------|----------------|--|--|--|--|--|--|
| 5652 🖉 Process Start                                   |                                                           | SUCC               | ESS       | Parent PID: 3780, Comman           | d line: Explorer.exe, Current  | directory: C:\Users\flare\Desktop Environme                                          | nt: =::=::\ALL |  |  |  |  |  |  |
| Process Tree                                           |                                                           |                    |           |                                    |                                | - C                                                                                  | ı ×            |  |  |  |  |  |  |
| Only show processes still running                      | Only show processes still running at end of current trace |                    |           |                                    |                                |                                                                                      |                |  |  |  |  |  |  |
| Timelines cover displayed events                       | only                                                      |                    |           |                                    |                                |                                                                                      |                |  |  |  |  |  |  |
| Process                                                | Description                                               | Image Path         | Life Time | Company                            | Owner                          | Command                                                                              | ^              |  |  |  |  |  |  |
| Isass.exe (612)                                        | Local Security Aut                                        | C:\Windows\syste   | ·         | Microsoft Corporat                 | NT AUTHORITY\SYSTEM            | C:\Windows\system32\lsass.exe                                                        |                |  |  |  |  |  |  |
| fontdrvhost.exe (796)                                  | Usermode Font Dr                                          | C:\Windows\syste   |           | Microsoft Corporat                 | Font Driver Host\UMFD-0        | "fontdrvhost.exe"                                                                    |                |  |  |  |  |  |  |
| csrss.exe (512)                                        | Client Server Runt                                        | C:\Windows\syste   |           | Microsoft Corporat                 | NT AUTHORITY\SYSTEM            | %SystemRoot%\system32\csrss.exe Object[                                              | Jirect         |  |  |  |  |  |  |
| winlogon.exe (672)                                     | Windows Logon A                                           | C:\Windows\syste   |           | Microsoft Corporat                 | NT AUTHORITY\SYSTEM            | winlogon.exe                                                                         |                |  |  |  |  |  |  |
| fontdrvhost.exe (788)                                  | Usermode Font Dr                                          | C:\Windows\syste   |           | Microsoft Corporat                 | Font Driver Host\UMFD-1        | "fontdrvhost.exe"                                                                    |                |  |  |  |  |  |  |
| dwm.exe (984)                                          | Desktop Window                                            | C:\Windows\syste   | ·         | Microsoft Corporat.                | . Window Manager\DWM-1         | "dwm.exe"                                                                            |                |  |  |  |  |  |  |
| Explorer.EXE (3692)                                    | Windows Explorer                                          | C:\Windows\Explo   | ·         | Microsoft Corporat                 | DESKTOP-LV60CTUMare            | C://Windows/Explorer.EXE                                                             |                |  |  |  |  |  |  |
| SecurityHealthSystray.exe (548                         | Windows Security                                          | C:\Windows\Syste   | ·         | Microsoft Corporat                 | DESKTOP-LV60CTUMare            | C:\Windows\System32\SecurityHealthSystem<br>C:\Windows\System32\SecurityHealthSystem | .y.exe         |  |  |  |  |  |  |
| vmtoolsd.exe (5628)                                    | Viviware Tools Cor                                        | C:\Program Files\  |           | Viviware, Inc.                     | DESKTOP-LV60CTUMare            | C:\Program Files\Visware\Visware Tools\Vin                                           | .tools         |  |  |  |  |  |  |
| 200mit64.exe (5700)                                    | Sysinternals Scre                                         | C:\Users\flare\App | ·         | Sysinternals - ww                  | DESKTOP-LV60CTUMare            | "C:\Users\flare\AppData\Local\Temp\zoomito                                           | 4.exe          |  |  |  |  |  |  |
|                                                        | Sysinternals Proc                                         | C://loors/sysmiem  |           | Sysinternals - ww                  | DESKTOP-LV60CTUMare            | C:\Teele\eueinternals\procexp.exe                                                    |                |  |  |  |  |  |  |
| procexpo4.exe (0804)                                   | Windows Comman                                            | C:\Windows\svete   | •         | Microsoft Corporat                 | DESKTOP-LV60CTU/flare          | "C:\Windows\system32\cmd eve"                                                        |                |  |  |  |  |  |  |
| conhost exe (4720)                                     | Console Window                                            | C:\Windows\syste   |           | Microsoft Corporat.                | DESKTOP-LV60CTU/flare          | 122\C:\Windows\system32\conhost eve 0v4                                              |                |  |  |  |  |  |  |
| CEE Explorer exe (3404)                                | Common File For                                           | C:\Tools\Explorer  |           | Daniel Pistelli                    | DESKTOP-LV60CTU/flare          | "C:\Tools\Explorer Suite\CEE Explorer exe" (                                         | :\Use          |  |  |  |  |  |  |
| Procmon exe (4304)                                     | Process Monitor                                           | C:\Tools\sysintern |           | Sysinternals - ww                  | DESKTOP-LV60CTU/flare          | "C:\Tools\sysinternals\Procmon exe"                                                  |                |  |  |  |  |  |  |
| Procmon64.exe (3972)                                   | Process Monitor                                           | C:\Users\flare\App |           | Sysinternals - ww                  | DESKTOP-LV6OCTU/flare          | "C:\Users\flare\AppData\Local\Temp\Procmo                                            | n64.e          |  |  |  |  |  |  |
| where am i.exe (3780)                                  | XtuService                                                | C:\Users\flare\Des |           | Intel(R) Corporation               | DESKTOP-LV6OCTU\flare          | "C:\Users\flare\Desktop\where am i.exe"                                              |                |  |  |  |  |  |  |
| Explorer.exe (5652)                                    | Windows Explorer                                          | C:\Windows\SysW    |           | Microsoft Corporat                 | DESKTOP-LV6OCTU\flare          | Explorer.exe                                                                         |                |  |  |  |  |  |  |
|                                                        |                                                           |                    |           |                                    |                                |                                                                                      | _              |  |  |  |  |  |  |
|                                                        |                                                           |                    |           |                                    |                                |                                                                                      | ~              |  |  |  |  |  |  |
| <                                                      | < <                                                       |                    |           |                                    |                                |                                                                                      | >              |  |  |  |  |  |  |
| Description: Windows Explorer                          |                                                           |                    |           |                                    |                                |                                                                                      |                |  |  |  |  |  |  |
|                                                        |                                                           |                    |           |                                    |                                |                                                                                      |                |  |  |  |  |  |  |
| Company: Microsoft Corporation                         |                                                           |                    |           |                                    |                                |                                                                                      |                |  |  |  |  |  |  |
| Path: C:\Windows\SysWOW6                               | 64\Explorer.exe                                           |                    |           |                                    |                                |                                                                                      |                |  |  |  |  |  |  |
| Commenter Fundamente                                   |                                                           |                    |           |                                    |                                |                                                                                      |                |  |  |  |  |  |  |

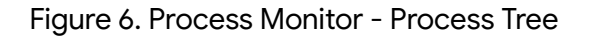

The where\_am\_i.exe process exits shortly, so we can attach a debugger to the newly created Explorer.exe process and poke around a bit. As the message box pops, the call stack reveals the thread originated from the ntdll!RtlDispatchAPC call, the virtual address starts with 0x11 and 0x54 are most interesting, as these might be the injected payload or another shellcode.

I prefer using WinDbg and the following is the call stack output of command  $\sim k$  when attached.

| 0:001> ~*k                    |                                                  |
|-------------------------------|--------------------------------------------------|
| 0 Id: 1614.1450 Susp          | end: 1 Teb: 0022e000 Unfrozen                    |
| <pre># ChildEBP RetAddr</pre> |                                                  |
| 00 000df490 75ee4a43          | win32u!NtUserWaitMessage+0xc                     |
| 01 000df4d0 75ee4934          | user32!DialogBox2+0x102                          |
| 02 000df500 75f41aeb          | user32!InternalDialogBox+0xd9                    |
| 03 000df5cc 75f40881          | user32!SoftModalMessageBox+0x72b                 |
| 04 000df728 75f41347          | user32!MessageBoxWorker+0x314                    |
| 05 000df7b0 75f4117e          | user32!MessageBoxTimeoutW+0x197                  |
| 06 000df7e4 75f40e95          | user32!MessageBoxTimeoutA+0xae                   |
| 07 000df804 005410da          | user32!MessageBoxA+0x45                          |
| WARNING: Frame IP not in      | any known module. Following frames may be wrong. |
| 08 000df894 005417f7          | 0x5410da                                         |
| 09 000df8d4 005418d9          | 0x5417f7                                         |
| 0a 000df8e8 00111293          | 0x5418d9                                         |
| 0b 000df92c 00110514          | 0x111293                                         |
| 0c 000df944 7779d5b9          | 0x110514                                         |
| 0d 000df99c 77784e4b          | ntdll!RtlDispatchAPC+0x615a9                     |
| 0e 000dfd04 77776391          | ntdll!KiUserApcDispatcher+0x4b                   |
| 0f 000dfd10 00000000          | ntdll!LdrInitializeThunk+0x11                    |
|                               |                                                  |
| # 1 Id: 1614.d0c Suspe        | nd: 1 Teb: 00249000 Unfrozen                     |
| # ChildEBP RetAddr            |                                                  |
| 00 0048ff40 777bdce9          | ntdll!DbgBreakPoint                              |
| 01 0048++70 774300c9          | ntdll!DbgUlRemoteBreakin+0x39                    |
| 02 0048++80 77777b1e          | KERNEL32!BaseThreadInitThunk+0x19                |
| 03 0048++dc 77777aee          | ntd11!Rt1UserIhreadStart+0x2f                    |
| 04 0048ttec 00000000          | ntdll!_RtlUserIhreadStart+0x1b                   |

Table 1. Call stack of threads

Checking the relevant disassembly code at virtual address 0x5410da and memory of the parameter reveals an interesting hint, Heard there's RC6 somewhere, is that true?. Poking around those virtual addresses starts with 0x11 and 0x54, you may find codes likely a shellcode starting from 0x110000. Keep these virtual addresses and offsets in mind, as we will observe them in a debugger.

| 0:003> ut | 0x5410da     |      |                            |
|-----------|--------------|------|----------------------------|
| 005410c1  | 56           | push | esi                        |
| 005410c2  | ff1510e05400 | call | dword ptr ds:[54E010h]     |
| 005410c8  | 8b3528e15400 | mov  | esi,dword ptr ds:[54E128h] |
| 005410ce  | 6a00         | push | 0                          |
| 005410d0  | 68942c5500   | push | 552C94h                    |
| 005410d5  | 57           | push | edi                        |
| 005410d6  | 6a00         | push | 0                          |
| 005410d8  | ffd6         | call | esi                        |
|           |              |      |                            |

| 0:003> ln poi(54E128h)<br>Browse module<br>Set bu breakpoint |    |      |    |    |    |    |          |                                 |    |    |    |    |              |    |    |                  |
|--------------------------------------------------------------|----|------|----|----|----|----|----------|---------------------------------|----|----|----|----|--------------|----|----|------------------|
| (75f40e50) user32!MessageBoxA                                |    |      |    |    |    |    | <b>△</b> | (75f40ea0) user32!MessageBoxExA |    |    |    |    | essageBoxExA |    |    |                  |
| 0:003> db                                                    | 55 | 2C94 | 4h |    |    |    |          |                                 |    |    |    |    |              |    |    |                  |
| 00552c94                                                     | 46 | 4c   | 41 | 52 | 45 | 2d | 4f       | 4e-20                           | 31 | 30 | 3a | 20 | 77           | 68 | 65 | FLARE-ON 10: whe |
| 00552ca4                                                     | 72 | 65   | 5f | 61 | 6d | 5f | 69       | 3f-00                           | 00 | 00 | 00 | 66 | 6c           | 61 | 72 | re_am_i?flar     |
| 00552cb4                                                     | 65 | 00   | 00 | 00 | 43 | 3a | 5c       | 55-73                           | 65 | 72 | 73 | 5c | 50           | 75 | 62 | eC:\Users\Pub    |
| 00552cc4                                                     | 6c | 69   | 63 | 5c | 00 | 00 | 00       | 00-48                           | 65 | 61 | 72 | 64 | 20           | 74 | 68 | lic∖Heard th     |
| 00552cd4                                                     | 65 | 72   | 65 | 27 | 73 | 20 | 52       | 43-36                           | 20 | 73 | 6f | 6d | 65           | 77 | 68 | ere's RC6 somewh |
| 00552ce4                                                     | 65 | 72   | 65 | 2c | 20 | 69 | 73       | 20-74                           | 68 | 61 | 74 | 20 | 74           | 72 | 75 | ere, is that tru |
| 00552cf4                                                     | 65 | 3f   | 00 | 00 | c0 | 00 | 00       | 00-00                           | 00 | 00 | 00 | 00 | 00           | 00 | 00 | e?               |

Table 2. Disassembly code and memory content

At this point, we've found out:

- There's RC4 involved in decrypting the 1st stage shellcode
- Process injection of final payload in Explorer.exe
- Likely has another stage of shellcode
- Found a hint: Where is the RC6

This is a perfect scenario for using Time Travel Debugging(TTD), that once a sample execution recording trace file is created, we can play it back and forth within WinDbg. There are pros and cons of using TTD:

- Pros
  - The utility is built into the system of Windows 10 and above, namely tttracer.exe
  - Step back and forth without executing the sample again, great for collaboration with colleagues
- Cons
  - Slow down execution
  - Large disk storage may be required

While there's less help information of tttracer.exe online, the command line options are similar to the ones used in standalone utility of <u>ITD</u>. We can generate a full trace of the sample by using tttracer.exe -children where\_am\_i.exe, run as an administrator. The -children option instructs the tracer to follow the child process and generate the trace file. The output files are where\_am\_i01.run, explorer01.run and corresponding log files.

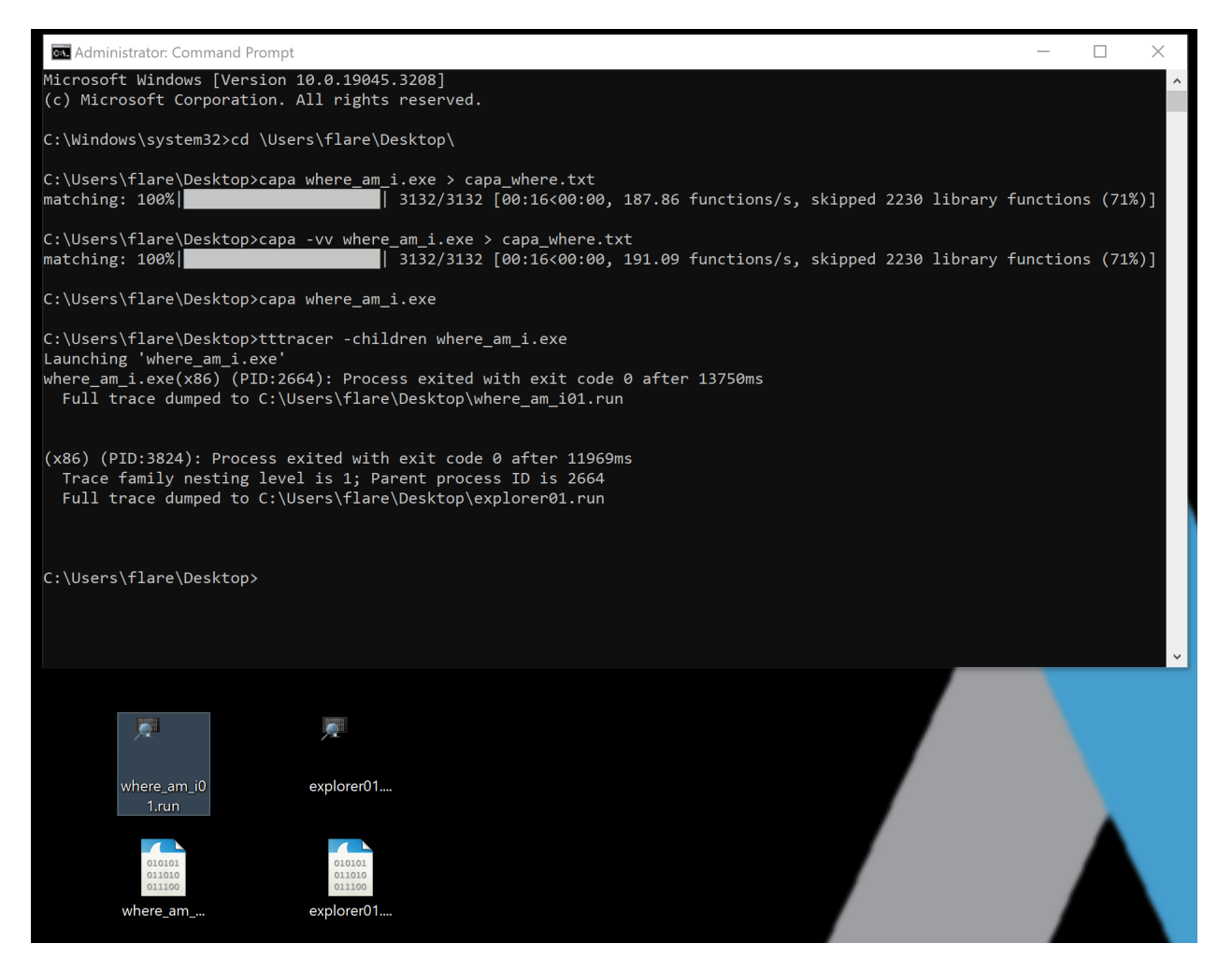

### Figure 7. Output of tttracer.exe

Having the . run tracing file generated and opened in WinDbg, all the live debug commands are available as one may use to be. We can set breakpoints at specific API, virtual address or simply g to the previous address we found.

### Google Cloud

**FL**ARE

Figure 8. First stage shellcode entry point

Shortly after step over some instructions of the 1st stage shellcode, it appears the control flow is obfuscated and offsets are calculated using sequences of opcodes like mov, add, sub, xor and etc. It becomes tedious to single step in/over opcodes.

Google Cloud

**FL**ARE

# 

Figure 9. Graph view of the shellcode

Tracing into/over commands like pa would be helpful in certain cases, the <u>debugger data model</u> and ability of <u>using LINQ with the debugger objects</u> provides much more power to the user. For example, one can query the api usage of kernel32!VirtualAllocStub like the following:

```
dx -g @$cursession.TTD.Calls("kernel32!VirtualAllocStub").Select(r > new {TimeStart = r.TimeStart,
TimeEnd = r.TimeEnd, Function = r.Function, FunctionAddress = r.FunctionAddress, ReturnAddress
= r.ReturnAddress, ReturnValue = r.ReturnValue})
```

| Command >                                                                                                    | ×                                          |                                  |                                                        |                                     |                                   |                                 |  |  |  |  |
|----------------------------------------------------------------------------------------------------|--------------------------------------------|----------------------------------|--------------------------------------------------------|-------------------------------------|-----------------------------------|---------------------------------|--|--|--|--|
| 0:000> dx -g                                                                                                    | @\$cursession.T                            | TD.Calls("kerne                  | el32!VirtualAllocStub").Select(                        | r => new {TimeStart = ı             | r.TimeStart, TimeEnd              | = r.TimeEnd, Function =         |  |  |  |  |
| -                                                                                                    | ( <u>+</u> ) <u>TimeStart</u>              | ( <u>+</u> ) <u>TimeEnd</u>      | ( <u>+</u> ) <u>Function</u>                           | ( <u>+</u> ) <u>FunctionAddress</u> | ( <u>+</u> ) <u>ReturnAddress</u> | ( <u>+</u> ) <u>ReturnValue</u> |  |  |  |  |
| = <u>[0x0]</u> -<br>= <u>[0x1]</u> -                                                                                                    | <u>143:451</u><br>22B:999                  | <u>145:8</u><br><u>22D:8</u>     | kernel32!VirtualAllocStub<br>kernel32!VirtualAllocStub | 0x7742f9f0<br>0x7742f9f0            | 0x448ae3<br>0x107a11b2            | 0x107a0000 =<br>0x107b0000 =    |  |  |  |  |
| 1011       228:999       220:8       Kernel32:VirtualAllocStub       0x77424940       0x107a11b2       0x107b0000         0:000> !tt 143:451 |                                            |                                  |                                                        |                                     |                                   |                                 |  |  |  |  |
| 0:000> dd esp<br>0019fdec 004<br>0019fdfc 000                                                                                                | o 18<br>448ae3 00000000<br>000040 00484a38 | 00006c44 00003<br>e6490001 00000 | 3000<br>5c44                                           |                                     |                                   |                                 |  |  |  |  |

Figure 10. LINQ query of VirtualAllocStub call

The example shows the occurrence of allocating RWX memory for the first stage shellcode of size 0x6c44, and the ReturnValue is 0x107a0000.

Inspired by the Axel Souchet's <u>codecov plugin</u>, I've included the script for API tracing in Appendix, which helps to get all of the APIs called within specified address range. The script in essence queries the call instructions and finds the referenced API name. Despite the obfuscated control flow hinders analyzing, we can infer the full code logic based on the API calls, which loads another resource and injects into the Explorer.exe process through kernel32!QueueUserAPC call. The TimeStart values are useful for time traveling back and forth.

| 0:000> dx -g @\$curprocess.Modules[0].TraceInRange(0x107a0000                                          | , 0x6c44)                     |                  |            |                                                  |
|----------------------------------------------------------------------------------------------------|-------------------------------|------------------|------------|--------------------------------------------------|
|                                                                                                    | ( <u>+</u> ) <u>TimeStart</u> | <u>RVA</u>       | Address    | <u>Called</u>                                    |
| [Ava] + KERNEL221SatEnnonMadoStub (77420cb0)                                                           | 212+56                        | 0×674            | 0x107-0674 | KEDNEL 221SetEpperMedeStub (77420cb0)            |
| [0x0] . KERNEL32:SetEITOTMODeStub (77450000)<br>[0x1] . KERNEL32:SetEITOTMODeStub (77436100)           | 213.30                        | 0x074            | 0x107a0074 | KERNEL32(SetErrorModeStud) (77430000)            |
| [0x1] : KENNEL32:GetSystemDerduitLangiDStud (77425120)<br>[0x2] : KEDNEL32:GetAtomNamoA (774632b0)     | 217.0                         | 0x610            | 0x107a00TC | KERNELSZ:GELSYSTEMDETAUITLANGIDStud (77425120)   |
| [0x2] : KERNEL32:GetAcominameA (77403000)                                                              | 220.20                        | 0x12o4           | 0x107a3744 | KERNEL321GindBocouncoA (77403306)                |
| [0x4] : KERNEL32:FillukeSourceA (7742200)                                                              | 220.100                       | 0x1204           | 0x107a12e4 | KERNEL 321 Sizeof PosourceStub (77422600)        |
| [0x4] . KERNEL32!SIZEOTRESOURCEStub (77430020)                                                         | 22D. JFA<br>22P. 7A2          | 0x5277           | 0x107d5277 | KERNEL3211 and Pasour costub (77430020)          |
| [0x5] : KERNEL32:LoadResourceStub (77426270)                                                           | 22D.7AZ                       | 0x5uss<br>0x62cd | 0x107a5u88 | KERNEL32!LoakRosounceStub (77426070)             |
| [0x7] : KERNEL32:LOCKRESOULCEStub (77421970)                                                           | 220.54D<br>220.009            | 0x03cu           | 0x107a03cu | KERNEL 321V(intualAllocStub (77421970)           |
| [0x2] : KERNEL32(GotProcessHearStub (77421910)                                                         | 4E2:22PD                      | 0x5020           | 0x107a11ac | KERNEL321Got Drocoss Hoop Stub (77421910)        |
| [0x0] : ntd111Pt1011ocotoHoop (77755dc0)                                                               | 452:2200                      | aveo/h           | 0x107a592a | ntd]][Pt]A]]ocatoHoan (77755dc0)                 |
| [0x3] : KERNEL22[GotDrococcHoapStub (7742f0b0)                                                         | 2520:845                      | 0x53940          | 0x107a3340 | KERNEL 22 Loot Drocosc Hoap Stub (7742f0h0)      |
| [0x4] : KERNEL32:GetProcessHedpStub (7742:500)                                                         | 2520.045                      | 0x6409           | 0x107a0409 | KERNEL 32 HoopEnceStub (77421900)                |
| [0xc] : KEDNEL 221SloopStub (77421520)                                                                 | 2522.61                       | 0x0410           | 0x107a0410 | KERNEL321SloopStub (7742E350)                    |
| [0xd] : KERNEL3210popMutox4 (77433a6)                                                                  | 2524:04                       | 0x2400           | 0x107a2400 | KERNEL 3210popMutovA (77431340)                  |
| [Ovo] + KERNEL32:OpenHuteKA (77422000)                                                                 | 2529.10PF                     | 0x5ca0           | 0x107a5ca6 | KERNEL 32 Coosto Docosco (1/422000)              |
| [0x6] : KERNEL32:CreateProcessAstub (77444110)                                                         | <u>3F20.1903</u>              | 0x0d59           | 0x107a0a59 | KERNEL32:CreateProtessAstub (77444110)           |
| [0x10] : KERNEL32!VITtudIATIOCEXStub (77446570)<br>[0x10] : KERNEL32!WintoDiscossMomonyStub (774465c0) | 4110:104<br>4115:6P           | 0x1490           | 0x10/d1d90 | KERNELS2:VITtudIAIIOCEXStub (77446570)           |
| [0x10] . KERNEL32[WITCEPFOCESSMEINOFyScub (774405c0)                                                   | 4117.00                       | 0x0558           | 0x107a0558 | KERNEL 3210uouollcopADCStub (77420700)           |
| [0x12] . KERNEL32:QueueoSerAPC3Cub (77423750)                                                          | 4120.44                       | 0x4000           | 0x107a4000 | KERNEL32:QueueoserArc3cub (77423750)             |
| [0x12] : KERNEL32:RESumerInFeduStub (77431190)<br>[0x12] : KERNEL32:GotModuloEiloNomoAStub (774314d0)  | 4120:25                       | 0x3001           | 0x10735001 | KERNELS2:Resumerin/edustub (77451190)            |
| [0x14] : ADVADI321TeitializeCocupityDecopipton (76076260)                                              | 412A.2C                       | 0x2045           | 0x107a0eca | ADVADI321InitializaCocupityDecopinton (76076260) |
| [0x14] : ADVAPIS2:InitializeSecurityDescriptor (76076110)                                              | 4126.90                       | 0x2943           | 0x107d2945 | ADVAPI32!InitializeSecurityDescriptor (76071300) |
| [0x15] : ADVAP152:SetSeturityDescriptorDati (7607110)                                                  | 4125.00                       | 0x5792           | 0x10/d5/92 | KERNEL22161constub (774215c0)                    |
| [0x10] : KERNELS2:SIEEPSCUD (77431500)                                                                 | 4126:150                      | 0x0509           | 0x107a0509 | KERNEL32:SIEEPSLUD (77431340)                    |
| [0x1/] . KENNELSZ:CFEALEFILEA (//433/00)<br>[0x10] . KENNELSZ:UmitoFilo (77422650)                     | 47EB:00                       | OVEREE           | 0x107a2500 | KERNELSZ:CFEdleFIIEA (77433700)                  |
| [0x10] : KERNEL32(WFILEFILE (7/433050)<br>[0x10] : KERNEL32(ClassHandle (77433680)                     | 47EE:30<br>47EE:1E            | 0x3505           | 0x107a3565 | KERNEL221ClassHandla (77422E80)                  |
| [0x19] : KENNEL32:CIOSEMANUIE (7/433580)<br>[0x1a] : KENNEL32:EvitEncessesImplementation (77435040)    | 4752+22                       | 0x4532           | 0x10/a4532 | KERNELSZ:CIUSendiule (77433580)                  |
| <pre></pre>                                                                                            | 4/12:23                       | 0X2006           | 0X10/02006 | NERNELSZ:EXILPROCESSIMPlementation (77435940)    |

Figure 11. API trace list of 1st stage shellcode

The resource appears to be a bitmap of name as DWORD value 0x2, that is specified in the file offset 0x3e8.

Time travel to the moment of writing shellcode into target process through kernel32!WriteProcessMemory call, we will see the target remote address is 0x110000, local buffer

address is 0x107b0031 and the size is 0x1512f. The address 0x107b0000 is allocated RWX memory from the previous VirtualAlloc call, and appears in the next stage shellcode.

| Command X                                                                                                    |
|----------------------------------------------------------------------------------------------------|
| 0:000> !tt 411F:6B                                                                                                    |
| Setting position: 411F:6B                                                                                                    |
| (a68.19f0): Break instruction exception - code 80000003 (first/second chance not available)                                        |
| Time Travel Position: <u>411F:6B</u>                                                                                               |
| eax=0000010c ebx=124d1888 ecx=107b0031 edx=00110000 esi=00000000 edi=124d19a5                                                      |
| eip=107a6538 esp=0019fb28 ebp=0019fe08 iopl=0 nv up ei ng nz ac pe cy                                                              |
| cs=0023 ss=002b ds=002b es=002b fs=0053 gs=002b ef1=00000297                                                                       |
| 107a6538 ff1580834700 call dword ptr [where_am_i+0x78380 (00478380)] ds:002b:00478380={KERNEL32!WriteProcessMemoryStub (774465c0)} |
| 0:000> dd esp 18                                                                                                    |
| 0019fb28 0000010c 00110000 107b0031 0001512f                                                                                       |
| 0019fb38 0000000 77782bbc 00000000 536cd652                                                                                        |
| 0:000> db 107b0031 120                                                                                                    |
| 107b0031 eb 22 eb 19 81 c1 56 d2-72 a6 81 f1 f8 c4 f0 24 ."V.r\$                                                                   |
| 107b0041 e9 c5 00 00 00 eb 06 04-30 02 c1 eb 5f 39 0e e909                                                                         |
| 0:000> u 107b0031                                                                                                    |
| 107b0031 eb22 jmp 107b0055                                                                                                    |
| 107b0033 eb19 jmp 107b004e                                                                                                    |
| 107b0035 81c156d272a6 add ecx,0A672D256h                                                                                           |
| 107b003b 81f1f8c4f024 xor ecx,24F0C4F8h                                                                                            |
| 107b0041 e9c5000000 jmp 107b010b                                                                                                   |
| 107b0046 eb06 jmp 107b004e                                                                                                    |
| 107b0048 0430 add al,30h                                                                                                    |
| 107b004a 02c1 add al,cl                                                                                                    |
| 0:000> db 107b0000                                                                                                    |
| 107b0000 0a 77 65 6c 63 6f 6d 65-5f 6d 61 69 6e 00 00 00 .welcome_main                                                             |
| 107b0010 00 00 00 00 01 31 00-00 00 2f 51 01 00 5c 5c1/Q\                                                                          |
| 107b0020 2e 5c 70 69 70 65 5c 77-68 65 72 65 61 6d 69 00 .\pipe\whereami.                                                          |
| 107b0030 00 eb 22 eb 19 81 c1 56-d2 72 a6 81 f1 f8 c4 f0"V.r                                                                       |
| 107b0040 24 e9 c5 00 00 00 eb 06-04 30 02 c1 eb 5f 39 0e \$9.                                                                      |
| 107b0050 e9 f7 01 00 00 e9 d6 01-00 00 81 c0 2c b5 9f c7                                                                           |
| 107b0060 81 f0 de 8a 3a 7c 51 b9-f8 c7 56 98 81 c1 39 c6: QV9.                                                                     |
| 107b0070 a1 47 81 f1 59 c7 a3 03-81 e9 65 60 f8 a4 eb 1d .GYe`                                                                     |

Figure 12. WriteProcessMemory

By checking the memory read and write access at address 0x107b0000, it appears at the beginning of execution the content was indeed a copy of resource 0x2, at the end of execution the content is decrypted as above.

Time travel back to the last writing operation on the address 0x107b0000, and checking the return address of the last call, to identify if there is a decrypt routine.

Command 0:000> dx @\$memory(0x107b0000, 0x107b0000+1, "w").Last().TimeStart.SeekTo() (a68.19f0): Break instruction exception - code 80000003 (first/second chance not available) Time Travel Position: 4F1:1F5E @\$memory(0x107b0000, 0x107b0000+1, "w").Last().TimeStart.SeekTo() 0:000> k # ChildEBP RetAddr WARNING: Frame IP not in any known module. Following frames may be wrong. 00 0019fde4 107a05d2 0x107a3e6b **01** 0019fdfc 107a69e4 0x107a05d2 <u>02</u> 0019fe28 00448728 0x107a69e4 <u>03</u> 0019fe44 00452894 where\_am\_i+0x48728 <mark>04</mark> 0019fe84 00452a39 where\_am\_i+0x52894 05 0019fec8 00452b80 where\_am\_i+0x52a39 06 0019fef0 0044831e where\_am\_i+0x52b80 07 0019ff70 774300c9 where\_am\_i+0x4831e <u>08</u> 0019ff80 77777b1e KERNEL32!BaseThreadInitThunk+0x19 ntdll! RtlUserThreadStart+0x2f 09 0019ffdc 77777aee 0a 0019ffec 00000000 ntdll! RtlUserThreadStart+0x1b 0:000> ub 0x107a05d2 107a05b8 8d4cd016 lea ecx,[eax+edx\*8+16h] 107a05bc 53 push ebx jmp 107a05bd e9b60a0000 107a1078 107a05c2 81c639ff2be8 add esi,0E82BFF39h 107a05c8 8b0c2e mov ecx,dword ptr [esi+ebp] 107a05cb 5e рор esi 107a05cc 51 push ecx 107a05cd e8f3230000 call 107a29c5 0:000> g- 107a05cd Time Travel Position: <u>4EF:26E</u> eax=00015160 ebx=124d1888 ecx=107b0000 edx=108f3d00 esi=00000000 edi=124d19a5 eip=107a05cd esp=0019fdec ebp=0019fdfc iopl=0 nv up ei pl nz ac po cy cs=0023 ss=002b ds=002b es=002b fs=0053 gs=002b efl=00000213 107a29c5 107a05cd e8f3230000 call 0:000> dd esp 14 0019fdec 107b0000 00015160 108f3d00 108f3d00 0:000> db 107b0000 l10 107b0000 ce 4b a4 c5 1b d7 27 02-ed d6 bd 76 97 b1 29 26 .K....'...v..)& 0:000> db 108f3d00 l10 108f3d00 a2 15 17 72 1f 01 bb 28-96 44 b2 96 66 24 b2 cd ...r...(.D..f\$.. 0:000> p Time Travel Position: <u>3F20:833</u> eax=00015160 ebx=124d1888 ecx=00015160 edx=5bf6ba7e esi=00000000 edi=124d19a5 eip=107a05d2 esp=0019fdec ebp=0019fdfc iopl=0 nv up ei pl zr ac pe cy cs=0023 ss=002b ds=002b es=002b fs=0053 gs=002b ef1=00000257 107a05d2 83c40c add esp,0Ch 0:000> db 107b0000 l10 107b0000 0a 77 65 6c 63 6f 6d 65-5f 6d 61 69 6e 00 00 00 .welcome\_main... 0:000> db 107b0010 00 00 00 00 00 01 31 00-00 00 2f 51 01 00 5c 5c .....1.../Q.../ 107b0020 2e 5c 70 69 70 65 5c 77-68 65 72 65 61 6d 69 00 .\pipe\whereami. 107b0030 00 eb 22 eb 19 81 c1 56-d2 72 a6 81 f1 f8 c4 f0 ..."....V.r..... 107b0040 24 e9 c5 00 00 00 eb 06-04 30 02 c1 eb 5f 39 0e \$.....9. 107b0050 e9 f7 01 00 00 e9 d6 01-00 00 81 c0 2c b5 9f c7 107b0060 81 f0 de 8a 3a 7c 51 b9-f8 c7 56 98 81 c1 39 c6 ....: Q...V...9. 107b0070 a1 47 81 f1 59 c7 a3 03-81 e9 65 60 f8 a4 eb 1d .G..Y....e`.... 107b0080 81 f0 40 38 ca d8 81 c0-d2 be f9 54 81 c0 71 2b ...@8.....T..q+

Figure 13. Resource decryption in TTD

Looks like we found a routine of decrypting at virtual address 0x107a29c5, would this be the RC6 one referenced in the hint?

Checking the heap memory write access at address 0x108f3d00, it appears the call originated from 0x107a5832.

Google Cloud

**FL**ARE

| Command $\times$                                                                  |                                                                                                    |  |
|-----------------------------------------------------------------------------------|----------------------------------------------------------------------------------------------------|--|
| 0:000> dx @\$memory(0x108<br>(a68.19f0): Break instru<br>Time Travel Position: 4E | Bf3d00, 0x108f3d00+1, "w").Where(r => r.Value != 0).First().TimeStart.SeekTo()<br>uction exception - code 80000003 (first/second chance not available)<br>E <u>5:1C8</u>                                                                                                    |  |
| @\$memory(0x108+3d00, 0x1                                                         | 108+3d00+1, "w").Where(r => r.Value != 0).First().fimeStart.Seeklo()                                                                                                    |  |
| 0:000> r                                                                          |                                                                                                    |  |
| eax=et0001Da eDx=1240188                                                          | 38 eCX=108T5000 e0x=0/e15163 eS1=00000000 e01=12401935                                                                                                    |  |
| $e_1p_{=10733601} e_{sp_{=0019100}}$                                              | $J_{1} = c_{1} = c_{1$ |  |
| 107a386f 8911                                                                     | $m_{0}$ dword ntr [ecx] edx ds:002b:108f3d00=000002020                                                                                                    |  |
| 0:000> k                                                                          | more anota per [cox];cax astoczoszoo cococco                                                                                                    |  |
| # ChildEBP RetAddr                                                                |                                                                                                    |  |
| WARNING: Frame IP not in                                                          | n any known module. Following frames may be wrong.                                                                                                    |  |
| <u>00</u> 0019fde8 107a5837                                                       | 0x107a386f                                                                                                    |  |
| <u>01</u> 0019fdfc 107a69e4                                                       | 0x107a5837                                                                                                    |  |
| <u>02</u> 0019fe28 00448728                                                       | 0x107a69e4                                                                                                    |  |
| <u>03</u> 0019fe44 00452894                                                       | where_am_i+0x48728                                                                                                    |  |
| <u>04</u> 0019fe84 00452a39                                                       | where_am_i+0x52894                                                                                                    |  |
| 05 0019+ec8 00452b80                                                              | where_am_1+0x52a39                                                                                                    |  |
| <u>06</u> 0019+e+0 0044831e                                                       | where_am_1+0x52080                                                                                                    |  |
| $\frac{07}{08}$ 00197770 77430009                                                 | Where_am+/0X4831e                                                                                                    |  |
| $\frac{08}{09}$ 00191180 77777299                                                 | NENNELSZ: DASETII Edulitu (Inuiktoli)<br>htdlil DtilkonTheondStarti0v2f                                                                                                    |  |
| 03 0019ffec 0000000                                                               | ntdl1:ntl0seThreadStarttex1h                                                                                                    |  |
| 0:000> ub $0x107a5837$                                                            |                                                                                                    |  |
| 107a5813 81eae4e9b31f                                                             | sub edx.1FB3E9E4h                                                                                                    |  |
| 107a5819 81ea360cb185                                                             | sub edx,85B10C36h                                                                                                    |  |
| 107a581f 81c2ec739ac9                                                             | add edx,0C99A73ECh                                                                                                    |  |
| 107a5825 e9cab5ffff                                                               | jmp 107a0df4                                                                                                    |  |
| 107a582a b9dd34a760                                                               | mov ecx,60A734DDh                                                                                                    |  |
| 107a582f eb45                                                                     | jmp 107a5876                                                                                                    |  |
| 107a5831 51                                                                       | push ecx                                                                                                    |  |
| 107a5832 e8a7f5ffff                                                               | call 107a4dde                                                                                                    |  |
| 0:000> g- 10/a5832                                                                |                                                                                                    |  |
| lime Travel Position: 4E                                                          |                                                                                                    |  |
| edx=108T3000 eDx=1240188                                                          |                                                                                                    |  |
| $e_1p_{=10733632} e_{sp_{=0019101}}$                                              | $10 = 00^{-1} = 00^{-1} = 0$ $10 = 0^{-1} = 0^{-1} = 0^{$ |  |
| 107a5832_e8a7f5ffff                                                               | call 107a4dde                                                                                                    |  |
| 0:000> dd esp 14                                                                  |                                                                                                    |  |
| 0019fdf0 baadbeef 108f3                                                           | 3d00 108f3d00 0019fe28                                                                                                    |  |

Figure 14. Check origin of memory write in TTD

Tracing into the call would be useful to understand the code logic, be alarmed the output may overflow the maximum lines of WinDbg UI, best redirect the output into a local file instead.

The call 0x107a4dde appears to be responsible for initializing the buffer pointed by address 0x108f3d00, using the parameter 0xbaadbeef.

| Command                            | Notes 🔅                  | <                                       |                              |                 |                     |        |            |     |      |
|------------------------------------|--------------------------|-----------------------------------------|------------------------------|-----------------|---------------------|--------|------------|-----|------|
| 0:000> .logopen<br>Opened log file | c:\Users\<br>'c:\Users   | flare\Desktop\tra<br>\flare\Desktop\tra | e-107a4dde.t<br>ce-107a4dde. | xt<br>txt'      |                     |        |            |     |      |
| 0:000> ta 107a5<br>ta 107a5837     | 837                      | •                                       |                              | // trace        | until the           | return | address of | the | call |
| eax=108f3d00 eb:                   | x=124d1888               | ecx=baadbeef edx                        | 00000000 esi                 | =00000000 edi=  | =124d19a5           |        |            |     |      |
| eip=107a4dde es                    | p=0019fdec               | ebp=0019fdfc iop                        | .=0 n                        | v up ei pl nz   | na pe nc            |        |            |     |      |
| cs=0023 ss=002                     | b ds=002b                | es=002b fs=005                          | gs=002b                      | efl=            | 00000206            |        |            |     |      |
| 107a4dde 55                        |                          | oush ebp                                |                              |                 |                     |        |            |     |      |
|                                    |                          |                                         |                              | 1               |                     | 1.60   |            |     |      |
| 10/a3860 801428                    | v-104d1000               | nov eax, aword                          | ptr [eax+ebp                 | ] ds:0020:0019  | 9+ac4=b/e15         | 163    |            |     |      |
| eax=TTTTTTUC eD                    | X=12401888<br>n-0010fdh8 | ecx=108+3000 eux                        | -0 est                       | =000000000 eul= | =12401985           |        |            |     |      |
| cs=0023 ss=002                     | b ds=002b                | es=002b fs=005                          | 0 II<br>gs=002h              | ofl=            | -00000282           |        |            |     |      |
| 107a386e 58                        | 0 45 0020                | op eax                                  | 65 0020                      | 011             | 00000202            |        |            |     |      |
|                                    |                          |                                         |                              |                 |                     |        |            |     |      |
| eax=b7e15163 eb                    | x=124d1888               | ecx=0000001 edx                         | 108f3d00 esi                 | =00000000 edi=  | 124d19a5            |        |            |     |      |
| eip=107a3340 es                    | p=0019fdbc               | ebp=0019fde8 iop                        | .=0 n                        | v up ei ng nz   | na pe nc            |        |            |     |      |
| cs=0023 ss=002                     | b ds=002b                | es=002b fs=005                          | gs=002b                      | efl=            | 00000286            |        |            |     |      |
| 107a3340 0345f4                    |                          | add eax,dword                           | ptr [ebp-0Ch                 | ] ss:002b:0019  | fddc=9e377          | 9b9    |            |     |      |
| $\cdots$                           | v-00000001               | 00x-109f2d00 odv                        | b7015162 oci                 | -00000000 odi-  | 124410-5            |        |            |     |      |
| ein=107a5384 es                    | n=0019fdh8               | etn=0019fde8 ion                        | =0 n                         | vun ei nl nz    | ac ne nc            |        |            |     |      |
| cs=0023 ss=002                     | b ds=002b                | es=002b fs=005                          | 0 II<br>gs=002h              | efl=            | =00000216           |        |            |     |      |
| 107a5384 395de8                    |                          | cmp dword ptr                           | [ebp-18h],eb                 | x ss:002b:0019  | )fdd0=00000         | 001    |            |     |      |
| eax=ef0001ba eb                    | x= <mark>00000024</mark> | ecx=108f3d00 edx                        | b7e15163 esi                 | =00000000 edi=  | =124d19a5           |        |            |     |      |
| eip=107a5387 es                    | p=0019fdb8               | ebp=0019fde8 iop                        | .=0 n                        | v up ei ng nz   | ac pe cy            |        |            |     |      |
| cs=0023 ss=002                     | b ds=002b                | es=002b fs=005                          | gs=002b                      | efl=            | 00000297            |        |            |     |      |
| 107a5387 5b                        |                          | oop ebx                                 |                              |                 |                     |        |            |     |      |
| eax=ef0001ba eb                    | x=124d1888               | ecx=108f3d00 edx                        | b7e15163 esi                 | =00000000 edi=  | =124d19a5           |        |            |     |      |
| eip=10/a5388 es                    | p=0019+dbc               | epp=0019+de8 iop.                       | .=0 n'                       | v up ei ng nz   | ac pe cy            |        |            |     |      |
| 10725388 0f83fb                    | us=002D<br>foffff        | es=0020 TS=005.                         | 82=007D                      | et1=            | -00000297<br>[hr=0] |        |            |     |      |
| 10,00000000000                     | i e i i i i              | 10/05205                                |                              |                 | [01-0]              |        |            |     |      |

### Figure 15. Trace log of 0x107a4dde

While the log file will be large, you may find some constant value of 0xb7e15163 and 0x9e3779b9 referenced at the beginning, and the loop pattern of round counter 0x24. By googling these constants, hopefully you find this <u>rc6\_initl code snippet</u> a good reference. I'm no crypto expert, but the function of 0x107a4dde looks like a variant of RC6 key initializer, the key is the dword value 0xbaadbeef read from file offset 0x3fc. The function at virtual address 0x107a29c5 is the RC6 decrypt routine.

At this point, we've found out:

- The RC6 initialize routine at virtual address 0x107a4dde
- The RC6 decrypt routine at virtual address 0x107a29c5
- The RC6 key is 0xbaadbeef read from the file offset 0x3fc

Now we can turn to the trace file of Explorer.exe to figure out if the flag is hidden there.

| \Users\flare\Desktop | explorer01.run | - WinDbg 1.2308.200 | 02.0        |                 |           |        |              |       |              |             |                 |                 |               |               |                |
|----------------------|----------------|---------------------|-------------|-----------------|-----------|--------|--------------|-------|--------------|-------------|-----------------|-----------------|---------------|---------------|----------------|
| ile Home             | View           | Breakpoints         | Time Travel | Model           | Scripting | Source | Memory       | Com   | nmand        | _           |                 |                 |               |               |                |
| Disassembly          |                |                     |             |                 |           |        | <b>▼</b> \$? | X Com | mmand >      | < 1         |                 |                 |               |               |                |
| Address: @\$scope:   | p              |                     | <b>√</b> Fo | llow current in | struction |        |              | 0:0   | 000> !tt 0   |             | hanimaina of    | ****            |               |               |                |
| 00110000 ob33        | im             | 00110034            |             |                 |           |        |              | Set   | etting posit | ion: 4165:0 | 0               | che crace       |               |               |                |
| 00110000 eb22        | jiin           | 00110024            |             |                 |           |        |              | (e1   | f0.fec): Br  | eak instruc | ction exceptio  | on - code 80000 | 003 (first/se | cond chance   | not available) |
| 00110000 eb22        | im             | 00110024            |             |                 |           |        |              | Tir   | me Travel P  | osition: 41 | 165:0           |                 |               |               |                |
| 00110002 eb19        | jmp            | 0011001D            |             |                 |           |        |              | eax   | ax=00ef7ac0  | ebx=002b000 | 00 ecx=0000000  | 00 edx=00000000 | esi=00000000  | ) edi=000000  | 00             |
| 00110004 81c1        | 6d272a6 add    | d ecx, 0A67         | 72D256h     |                 |           |        |              | eip   | p=77776380   | esp=000dfd1 | 14 ebp=0000000  | 00 iopl=0       | nv up ei p    | ol nz na po i | nc             |
| 0011000a 81f1        | F8c4f024 xo    | r ecx, 24F6         | 9C4F8h      |                 |           |        |              | CS:   | =0023 ss=0   | 02b ds=002  | 2b es=002b f    | s=0053 gs=002   | b             | ef1=000002    | 02             |
| 00110010 e9c5        | 900000 jmp     | 001100DA            |             |                 |           |        |              | nto   | dil!Ldrinit  | lalizeThunk | k:              |                 |               |               |                |
| 00110015 eb06        | jmp            | 0011001D            |             |                 |           |        |              | 0.0   | 000 g 1100   | 00          | mov eur,        | ear             |               |               |                |
| 00110017 0430        | ado            | d al, 30h           |             |                 |           |        |              | U.C   | mo Travol E  | osition: 41 | 167.73          |                 |               |               |                |
| 00110019 0201        | ado            | ai, ci              |             |                 |           |        |              | eat   | x=000df968   | ebx=002b306 | 00 ecx=0011000  | 0 edx=00000000  | esi=0000000   | edi=000df9    | 84             |
| 00110010 005†        | Jut            | dword ptr           | [ori] ory   |                 |           |        |              | eit   | p=00110000   | esp=000df94 | 48 ebp=000df99  | c iopl=0        | ny up ei p    | ol zr na pe   | nc             |
| 00110010 3900        | 10000 im       | 00110218            | [est], ecx  |                 |           |        |              | CS:   | =0023 ss=0   | 02b ds=002  | 2b es=002b f    | s=0053 gs=002   | b             | ef1=000002    | 46             |
| 00110011 c5174       | 10000 jm,      | 00110210            |             |                 |           |        |              | 00:   | 110000 eb22  |             | jmp 0011        | .0024           |               |               |                |
| 00110029 81c0        | cb59fc7 add    | d eax. 0C79         | 9FB52Ch     |                 |           |        |              | 0:0   | 000> k       |             |                 |                 |               |               |                |
| 0011002f 81f0        | le8a3a7c xor   | eax, 7C3/           | ASADEh      |                 |           |        |              | #     | ⊧ ChildEBP R | etAddr      |                 |                 |               |               |                |
| 00110035 51          | pus            | sh ecx              |             |                 |           |        |              | WAR   | RNING: Fram  | e IP not ir | n any known mo  | dule. Followin  | g frames may  | be wrong.     |                |
| 00110036 b9f8        | 75698 mov      | v ecx, 9856         | 5C7F8h      |                 |           |        |              | 00    | 000df944 7   | 779d5b9     | 0x110000        |                 |               |               |                |
| 0011003b 81c1        | 39c6a147 add   | d ecx, 47A1         | LC639h      |                 |           |        |              | 01    | 00001990     | 7784e4b     | ntdll!KtlDis    | patchAPC+0x615  | a9<br>2014    |               |                |
| 00110041 81f1        | 59c7a303 xo    | r ecx, 3A30         | C759h       |                 |           |        |              | 02    | 00001004 /   | ///6391     | ntdll!kiUser    | ApcDispatcher+  | 0X40          |               |                |
| 00110047 81e9        | 5560f8a4 sut   | b ecx, ØA4F         | -86065h     |                 |           |        |              | 05    | 00001010 0   | 0000000     | incuti : curini | CIAIIZernunk+0  |               |               |                |
| 0011004d ebid        | Jul            | 0011006C            |             |                 |           |        |              |       |              |             |                 |                 |               |               |                |
| 00110047 81704       | 1038cad8 x0    | eax, 0080           | .A3840n     |                 |           |        |              |       |              |             |                 |                 |               |               |                |
| 00110055 81C0        | 120er954 aut   | d eax, 54rs         | 9DEU20      |                 |           |        |              |       |              |             |                 |                 |               |               |                |
| 00110050 8100        | 920853 20      | a eax, 57AL         | 82CC9b      |                 |           |        |              |       |              |             |                 |                 |               |               |                |
| 00110001 0110        | 330000 imr     | 00110408            | 200511      |                 |           |        |              |       |              |             |                 |                 |               |               |                |
| 0011006c 81c1        | 51137b55 add   | d ecx, 5578         | 31361h      |                 |           |        |              |       |              |             |                 |                 |               |               |                |
| 00110072 eb1c        | jmp            | 00110090            |             |                 |           |        |              |       |              |             |                 |                 |               |               |                |
| 00110074 81f0        | Fb054c2c xor   | r eax, 2C40         | C05FBh      |                 |           |        |              |       |              |             |                 |                 |               |               |                |
| 0011007a eb09        | jmp            | 00110085            |             |                 |           |        |              |       |              |             |                 |                 |               |               |                |
| 0011007c 41          | ind            | c ecx               |             |                 |           |        |              |       |              |             |                 |                 |               |               |                |
| 0011007d 3007        | xor            | r byte ptr          | [edi], al   |                 |           |        |              |       |              |             |                 |                 |               |               |                |
| 00110071 52          | pus            | sn edx              |             |                 |           |        |              |       |              |             |                 |                 |               |               |                |
| 00110080 0991        |                | 00110116            | TRECH       |                 |           |        |              |       |              |             |                 |                 |               |               |                |
| 00110085 81T0        | 100000         | - edx, 24//         | DEPCH       |                 |           |        |              |       |              |             |                 |                 |               |               |                |
| 00110090 6942        | 300000 Jill    | 00110346            |             |                 |           |        |              |       |              |             |                 |                 |               |               |                |
| 00110095 81f0        | 2f6c81b4 xor   | r eax. 0B48         | 316C2Fh     |                 |           |        |              |       |              |             |                 |                 |               |               |                |
| 0011009b 81c0        | 27d74f4d add   | d eax, 4D4F         | D727h       |                 |           |        |              |       |              |             |                 |                 |               |               |                |
| 001100a1 81f0        | b7c3b25 xor    | eax, 2538           | 37CCBh      |                 |           |        |              |       |              |             |                 |                 |               |               |                |
| 001100a7 81c0        | 1386f3dd add   | d eax, ODDF         | -38643h     |                 |           |        |              |       |              |             |                 |                 |               |               |                |
|                      |                |                     |             |                 |           |        |              |       |              |             |                 |                 |               |               |                |

Figure 16. Shellcode entry point in Explorer.exe

While the shellcode is similar to the 1st stage one that obfuscated control flow hinders the analysis, with the insight gained from static analysis, the kernel32!VirtualAllocStub call is a good back tracing point.

| Command $\times$                                                                                                    |                                                                                                    |                                                     |                                      |                             |                                |                |                       |                          |                       |                              |  |  |  |  |
|----------------------------------------------------------------------------------------------------|----------------------------------------------------------------------------------------------------|-----------------------------------------------------|--------------------------------------|-----------------------------|--------------------------------|----------------|-----------------------|--------------------------|-----------------------|------------------------------|--|--|--|--|
| 9:000> dx -g @\$calls("kernel32!VirtualAllocStub")                                                                                                    |                                                                                                    |                                                     |                                      |                             |                                |                |                       |                          |                       |                              |  |  |  |  |
| ( <u>+</u> ) EventT                                                                                                    | ype ( <u>+</u> ) Thread                                                                                                    | Id ( <u>+) UniqueThreadId</u>                       | ( <u>+</u> ) <u>TimeStart</u>        | ( <u>+</u> ) <u>TimeEnd</u> | ( <u>+</u> ) <u>Function</u>   |                | ( <u>+</u> ) Function | Address (                | <u>+) ReturnAddre</u> | ess (+) <u>ReturnValue</u>   |  |  |  |  |
| <u>[0x0]</u> 0x0                                                                                                    | 0xfec                                                                                                    | - 0x2                                               | <u>4515:450</u>                      | <u>4517:8</u>               | kernel32!Virtual               | AllocStub      | 0x7742f9f0            | - 0                      | x1110b4               | 0x150000                     |  |  |  |  |
| 0:000> !tt 4517:8                                                                                                    |                                                                                                    |                                                     |                                      |                             |                                |                |                       |                          |                       |                              |  |  |  |  |
| Setting position: 4517:                                                                                                    | B                                                                                                    | - code 8000003 (first/s                             | econd chance not                     | available)                  |                                |                |                       |                          |                       |                              |  |  |  |  |
| Time Travel Position: 45/7/8                                                                                                    |                                                                                                    |                                                     |                                      |                             |                                |                |                       |                          |                       |                              |  |  |  |  |
| eax=80159000 ebx=77427970 ecx=800808000 edx=080080000 esi=0011066f edi=0011066f<br>eip=08011004 esp=000476ft; ebp=0804792 cipl=0 nv up eip lz rn ap enc |                                                                                                    |                                                     |                                      |                             |                                |                |                       |                          |                       |                              |  |  |  |  |
| cs=0023 ss=002b ds=002                                                                                                    | cs=0023 ss=002b ds=002b ds=002b fs=0053 gs=002b ef1=00000246<br>0011004 dfh74f14 movrx ecx.word ntr [ed1:14h] ds:002b:00110631=0000 |                                                     |                                      |                             |                                |                |                       |                          |                       |                              |  |  |  |  |
| 001110b4 0fb74f14<br>0:000> dx -g @\$memory(0:                                                                                                    | movzx ecx,wo<br>x1110b4, 0x1110b                                                                                                    | rd ptr [edi+14h] ds:00<br>4+1, "w"); \$\$ query the | 2b:00110683=00e0<br>TimeStart of dec | oding current :             | instruction                    |                |                       |                          |                       |                              |  |  |  |  |
| ( <u>+</u> ) EventT                                                                                                    | ype ( <u>+</u> ) <u>Thread</u>                                                                                                    | Id ( <u>+) UniqueThreadId</u>                       | ( <u>+) TimeStart</u>                | ( <u>+) TimeEnd</u>         | ( <u>+</u> ) <u>AccessType</u> | ( <u>+) IP</u> | (+) Address           | ( <u>+</u> ) <u>Size</u> | ( <u>+) Value</u>     | ( <u>+) OverwrittenValue</u> |  |  |  |  |
| <u>[0x0]</u> 0x1                                                                                                    | 0xfec                                                                                                    | - 0x2                                               | 41E1:213D                            | 41E1:213D                   | Write                          | 0x11007d       | 0x1110b4              | 0x1                      | 0xf                   | 0x5                          |  |  |  |  |
| 0:000> !tt 41E1:213D                                                                                                    |                                                                                                    |                                                     |                                      |                             |                                |                |                       |                          |                       |                              |  |  |  |  |
| Setting position: 41E1:                                                                                                    | 213D                                                                                                    |                                                     |                                      |                             |                                |                |                       |                          |                       |                              |  |  |  |  |
| (et0.tec): Break instru<br>Time Travel Position: 4                                                                                                    | CTION EXCEPTION                                                                                                    | - code 80000003 (first/s                            | econd chance not                     | avallable)                  |                                |                |                       |                          |                       |                              |  |  |  |  |
| eax=0011060a ebx=00014a                                                                                                    | 2 ecx=00000a48                                                                                                    | edx=00000146 esi=0000000                            | 7 edi=001110b4                       |                             |                                |                |                       |                          |                       |                              |  |  |  |  |
| cs=0023 ss=002b ds=00                                                                                                    | 14 ebp=000d+924<br>2b es=002b fs=                                                                                                   | 10p1=0 nV up e1<br>0053 gs=002b                     | efl=00000207                         |                             |                                |                |                       |                          |                       |                              |  |  |  |  |
| 0011007d 3007                                                                                                    | xor byte p                                                                                                    | tr [edi],al ds:                                     | 002b:001110b4=05                     |                             |                                |                |                       |                          |                       |                              |  |  |  |  |
| # ChildEBP RetAddr                                                                                                    | ecuri audress c                                                                                                    | o find the call                                     |                                      |                             |                                |                |                       |                          |                       |                              |  |  |  |  |
| WARNING: Frame IP not in<br>00 000df924 00110454                                                                                                    | n any known modu<br>Øx11007d                                                                                                    | le. Following frames may                            | be wrong.                            |                             |                                |                |                       |                          |                       |                              |  |  |  |  |
| 01 000df944 7779d5b9                                                                                                    | 0x110454                                                                                                    |                                                     |                                      |                             |                                |                |                       |                          |                       |                              |  |  |  |  |
| 02 000df99c 77784e4b<br>03 000dfd04 77776391                                                                                                    | ntdll!RtlDispa<br>ntdll!KiUserAp                                                                                                    | tchAPC+0x615a9<br>cDispatcher+0x4b                  |                                      |                             |                                |                |                       |                          |                       |                              |  |  |  |  |
| 04 000dfd10 00000000                                                                                                    | ntdll!LdrIniti                                                                                                    | alizeThunk+0x11                                     |                                      |                             |                                |                |                       |                          |                       |                              |  |  |  |  |
| 00110434 81f0205e95d4                                                                                                    | xor eax,0D                                                                                                    | 4955E20h                                            |                                      |                             |                                |                |                       |                          |                       |                              |  |  |  |  |
| 0011043a 81e85a0ecf92<br>00110440 81c0120d35ab                                                                                                    | sub eax,92                                                                                                    | CF0E5Ah<br>B350D12h                                 |                                      |                             |                                |                |                       |                          |                       |                              |  |  |  |  |
| 00110446 e904fcffff                                                                                                    | jmp 001100                                                                                                    | 4f                                                  |                                      |                             |                                |                |                       |                          |                       |                              |  |  |  |  |
| 0011044b 59<br>0011044c 53                                                                                                    | pop ecx<br>push ebx                                                                                                    |                                                     |                                      |                             |                                |                |                       |                          |                       |                              |  |  |  |  |
| 0011044d 8bce                                                                                                    | mov ecx,es                                                                                                    | i                                                   |                                      |                             |                                |                |                       |                          |                       |                              |  |  |  |  |
| 0:000> g- 0011044f; \$\$ ;                                                                                                    | go back to the c                                                                                                    | all and check params{ebx                            | , ecx}                               |                             |                                |                |                       |                          |                       |                              |  |  |  |  |
| Time Travel Position: 4                                                                                                    | 1C8:16C5                                                                                                    |                                                     |                                      |                             |                                |                |                       |                          |                       |                              |  |  |  |  |
| 00110655 95 fb a3 d2 e                                                                                                    | F 76 42 d9-33 44                                                                                                    | 48 83 be 22 13 37                                   | .vB.3DH".7                           |                             |                                |                |                       |                          |                       |                              |  |  |  |  |
| 00110665 c2 4a 01 00 3<br>00110675 6e 7d 7b 48 f                                                                                                    | 2 08 00 00-34 6f<br>3 a9 47 6c-cb 32                                                                                                | c6 32 23 ab 34 11 .J<br>db 0b 1f a7 94 0c n}{H      | 240.2#.4.<br>Gl.2                    |                             |                                |                |                       |                          |                       |                              |  |  |  |  |
| 00110685 65 58 75 bb ft                                                                                                    | 8 78 43 ae-c7 2e                                                                                                    | d7 8f 25 ad 7a 12 eXu.                              | .xC%.z.                              |                             |                                |                |                       |                          |                       |                              |  |  |  |  |
| 00110695 63 75 C7 ae T.<br>001106a5 69 6b 80 ac ee                                                                                                    | 2 57 49 7e-ca 34<br>e 53 45 68-c9 30                                                                                                | df 09 27 af 72 0a ik                                | .W1~.4!.V.<br>.SEh.0'.r.             |                             |                                |                |                       |                          |                       |                              |  |  |  |  |
| 001106b5 65 77 7a b8 f4                                                                                                    | 4 59 4b 70-c5 2c                                                                                                    | d5 95 22 ab 78 14 ewz.                              | .YKp.,".x.                           |                             |                                |                |                       |                          |                       |                              |  |  |  |  |
| 0:000> db ecx 110                                                                                                    | 5 55 45 66-86 55                                                                                                    |                                                     |                                      |                             |                                |                |                       |                          |                       |                              |  |  |  |  |
| 0011066d 34 6f c6 32 2<br>0:000> p; \$\$ step over 1                                                                                                    | 3 ab 34 11-6e 7d<br>the call and che                                                                                                | 7b 48 f3 a9 47 6c 4o.2<br>ck the return value       | #.4.n}{HGl                           |                             |                                |                |                       |                          |                       |                              |  |  |  |  |
| Time Travel Position: 44                                                                                                    | 4F7:21A1                                                                                                    |                                                     |                                      |                             |                                |                |                       |                          |                       |                              |  |  |  |  |
| eax=0011066d ebx=0011065                                                                                                    | 55 ecx=00014ac2                                                                                                    | edx=000021be esi=0011066                            | d edi=00000832                       |                             |                                |                |                       |                          |                       |                              |  |  |  |  |
| eip=00110454 esp=000df93                                                                                                    | 2c ebp=000df944                                                                                                    | iopl=0 nv up ei                                     | pl zr na pe nc                       |                             |                                |                |                       |                          |                       |                              |  |  |  |  |
| 00110454 83c408                                                                                                    | add esp,8                                                                                                    | 5555 g5-0020                                        | 011-00000240                         |                             |                                |                |                       |                          |                       |                              |  |  |  |  |
| 0:000> db eax<br>0011066d f1 43 13 37 00                                                                                                    | 0 00 4c 01-05 00                                                                                                    | 03 fc 03 fc 00 00 .C.7                              |                                      |                             |                                |                |                       |                          |                       |                              |  |  |  |  |
| 0011067d 00 00 00 00 00                                                                                                    | 00 e0 00-02 21                                                                                                    | 0b 01 0e 23 00 c6                                   | #                                    |                             |                                |                |                       |                          |                       |                              |  |  |  |  |
| 0011069d 00 00 00 88 00                                                                                                    | 0 00 00 00-00 00<br>0 00 00 00-00 10                                                                                                | 00 18 00 00 00 10                                   |                                      |                             |                                |                |                       |                          |                       |                              |  |  |  |  |
| 001106ad 00 00 06 00 00                                                                                                    | 00 00 00-00 00                                                                                                    | 06 00 00 00 00 00                                   |                                      |                             |                                |                |                       |                          |                       | Δ.                           |  |  |  |  |
| 001106cd 40 01 00 00 10                                                                                                    | 00 00 10-00 00                                                                                                    | 00 00 10 00 00 10 @                                 |                                      |                             |                                |                |                       |                          |                       | Go                           |  |  |  |  |
| 0.000                                                                                                    |                                                                                                    |                                                     |                                      |                             |                                |                |                       |                          |                       |                              |  |  |  |  |

Figure 17. Backtrace from the VirtualAllocStub

The shellcode is slightly simpler than the previous one, that executes as an egg-hunter for searching DWORD value 0xd2a3fb95 and decrypting the following payload using a rolling xor. The xor key is hex value 95 fb a3 d2 ef 76 42 d9 33 44 48 83 be 22 13 37. The final payload is a reflective loader, that the DOS header stripped, and PE signature modified to hex value f1 43 13 37 00 00. The entry point of the reflective loader is transferred from address 0x110511.

| Home View               | Breakpoints | Time Travel | Model              | Scripting | Source | Memory |   | Command                                                                                                    |
|-------------------------|-------------|-------------|--------------------|-----------|--------|--------|---|----------------------------------------------------------------------------------------------------|
| lisassembly             |             |             |                    |           |        | • 🖈    | х | Command X                                                                                                    |
| Address: #\$scopeip     |             | 7           | Follow current ins | truction  |        |        |   | 0:000> g- 00110511                                                                                                    |
| NN1 10090 CC            | 107         |             |                    |           |        |        | _ | Time Travel Position: <u>4477:2188</u>                                                                                                    |
| 00110090 cc             | int         | 3           |                    |           |        |        |   |                                                                                                    |
| 00110e9f 55             | push        | ebp         |                    |           |        |        |   | $e_1p=00110511 e_5p=00001934 e_5p=00001944 10p1=0 	 10 up e1 ng nz ac pe cy e_5p=0023 e_5p=0020 d_5p=00001934 e_5p=00001944 10p1=0 	 10 up e1 ng nz ac pe cy e_5p=00001934 e_5p=00001944 10p1=0 	 10 up e1 ng nz ac pe cy e_5p=00001944 e_5p=00001944 e_5p=00001944 e_5p=00001944 e_5p=00001944 e_5p=00001944 e_5p=00001944 e_5p=00001944 e_5p=00001944 e_5p=00001944 e_5p=00001944 e_5p=00001944 e_5p=00001944 e_5p=00001944 e_5p=00001944 e_5p=00001944 e_5p=00001944 e_5p=00001944 e_5p=00001944 e_5p=00001944 e_5p=0000194 e_5p=00001944 e_5p=00001944 e_5p=00001944 e_5p=00001944 e_5p=00001944 e_5p=00001944 e_5p=00001944 e_5p=00001944 e_5p=00001944 e_5p=00001944 e_5p=000000000000000000000000000000000000$ |
| 00110ea0 8bec           | mov         | ebp, esp    |                    |           |        |        |   | A0110511 ff55fc call dword ntr [ahn-4] cc:002b:0000025/                                                                                                    |
| 00110ea2 83ec24         | sub         | esp. 24h    |                    |           |        |        |   |                                                                                                    |
| 00110ea5 53             | push        | ebx         |                    |           |        |        |   | Time Travel Position: 44F7-21RC                                                                                                    |
| 00110ea6 33db           | xor         | ebx, ebx    |                    |           |        |        |   | eax=0011066d ebx=00110655 ecx=00014ac2 edx=000021be esi=0011066d edi=00110e9f                                                                                                    |
| 00110ea8 c745e800000000 | mov         | dword ptr [ | ebp-18h], 0        |           |        |        |   | ein=00110e9f esn=000df930 ebn=000df944 ion]=0 nv un ei ng nz ac ne cv                                                                                                    |
| 00110eaf 56             | push        | esi         |                    |           |        |        |   | $c_{1} = 0023$ $s_{2} = 002h$ $d_{2} = 002h$ $e_{2} = 002h$ $s_{3} = 002h$ $e_{1} = 00000000000000000000000000000000000$                                                                                                    |
| 00110eb0 57             | push        | edi         |                    |           |        |        |   | 00110e9f 55 push ebp                                                                                                    |
| 00110eb1 c745e400000000 | mov         | dword ptr [ | ebp-1Ch], 0        |           |        |        |   |                                                                                                    |
| 00110eb8 895df0         | mov         | dword ptr [ | ebp-10h], eb       | ĸ         |        |        |   |                                                                                                    |
| 00110ebb 895de0         | mov         | dword ptr [ | ebp-20h], eb:      | ĸ         |        |        |   |                                                                                                    |
| 00110ebe e8ccffffff     | call        | 00110E8F    |                    |           |        |        |   |                                                                                                    |
| 00110ec3 8bf0           | mov         | esi, eax    |                    |           |        |        |   |                                                                                                    |
| 00110ec5 b8f1430000     | mov         | eax, 43F1h  |                    |           |        |        |   |                                                                                                    |
| 00110eca 0f1f440000     | nop         | dword ptr [ | eax+eax]           |           |        |        |   |                                                                                                    |
| 00110ecf 663906         | cmp         | word ptr [e | si], ax            |           |        |        |   |                                                                                                    |
| 00110ed2 750f           | jne         | 00110EE3    |                    |           |        |        |   |                                                                                                    |
| 00110ed4 817e0213370000 | cmp         | dword ptr [ | esi+2], 3713       | h         |        |        |   |                                                                                                    |
| 00110edb 8d7e02         | lea         | edi, [esi+2 | ]                  |           |        |        |   |                                                                                                    |
| ∂0110ede 897df8         | mov         | dword ptr [ | ebp-8], edi        |           |        |        |   |                                                                                                    |
| 20110ee1 7403           | je          | 00110EE6    |                    |           |        |        |   |                                                                                                    |
| 00110ee3 4e             | dec         | esi         |                    |           |        |        |   |                                                                                                    |
| 00110ee4 ebe9           | jmp         | 00110ECF    |                    |           |        |        |   |                                                                                                    |

Figure 18. Reflective loader entry point

The reflective loader checks the signature of header to be hex value f1 43 and 13 37 00 00, and continues to allocate RWX memory based on the following PE structure, right after copying section data and before resolving import tables, a hidden memcpy that copies a chunk data of size 0x500 into the virtual offset 0x3fc of the newly allocated RWX memory at 0x150000.

Figure 19. memcpy data into virtual offset 0x3fc

The offset 0x3fc and 0xbaadbeef ring a bell that previously staged shellcode of RC6 decryption. The flag is embraced with the hex value of be ad ba.

Google Cloud

### **FL**ARE

| Command X                                                                                         |
|---------------------------------------------------------------------------------------------------|
| 0:000> pc                                                                                         |
| Time Travel Position: 4549:103F                                                                   |
| eax=00163b2c ebx=00000000 ecx=00000000 edx=00150000 esi=0003f7d1 edi=0016392c                     |
| eip=00111139 esp=000df8f8 ebp=000df92c iopl=0 nv up ei pl nz na po nc                             |
| cs=0023 ss=002b ds=002b es=002b fs=0053 gs=002b ef1=00000202                                      |
| 04111130 ff5568 call dword atr [aba_18b] cs:002b:000df014-(KENEL321) callibrary(AStub (77431270)) |
|                                                                                                   |
|                                                                                                   |
|                                                                                                   |
| 0015040C da D1 4a C0 db 5T 3a eD-bT 5T 9T dC Td 25 37 3dJ:                                        |
| 0015041c 5b 43 11 88 +b 50 68 ct-ee cc 98 b3 /t 1b aa 19 [CPh                                     |
| 0015042c d0 61 af 8e 82 e6 c5 b1-f1 29 8f 5c 77 de 6e 5f .a).\w.n_                                |
| 0015043c f1 25 2b 70 2b a9 18 ee-0c 95 7f 5a ac d8 a1 26                                          |
| 0015044c 96 50 08 d3 b6 ce 0e e1-52 73 92 5a fa d3 60 27 .PRs.Z`'                                 |
| 0015045c f6 f4 af 60 8f 63 c9 62-27 8d 6f 0e 05 98 92 69`.c.b'.oi                                 |
| 0015046c f9 95 97 b0 8c 15 ab 3e-84 8e fe 51 6b 29 28 53>Qk)(S                                    |
| 0015047c 32 79 d8 47 8a f2 23 ab-3a 14 d4 b1 d1 15 a4 18 2v.G#.:                                  |
| 0015048c 8f 1d d6 e0 53 90 fd 69-f1 86 2c e7 44 1b dd ebSiD                                       |
| 0015049c 4d bc 31 65 ff ea 77 65-a8 f8 30 be 77 6a d9 c3 M.1e., we., 0.wi.,                       |
| 001504ac 8d 1c f5 7d hd 5h f2 91-1a hd d0 0a 9e 06 53 8e } [ S                                    |
|                                                                                                   |
|                                                                                                   |
|                                                                                                   |
| 0015044C CD 98 5C dT 04 09 68 33-41 T3 20 24 00 10 45 69                                          |
| 001504ec de 88 4f d2 3b a0 b4 c6-1d 03 5a ca fb 1c // 18;                                         |
| 001504+c 31 26 7e 96 36 2e 80 9b-04 e7 57 c6 e+ 83 7b 23 1&~.6\\#                                 |
| 0015050c 06 ac 9b 7f df 22 1d 96-58 98 22 11 44 43 42 55"X.".DCBU                                 |
| 0015051c 52 62 a4 b6 ef 97 75 0e-6c 44 3e 29 d0 fb 6e 19 Rbu.lD>)n.                               |
| 0015052c 4b 02 ef a5 ca a0 14 42-60 5a e3 fd 91 cb a8 fc KB`Z                                     |
| 0015053c d6 98 ee 28 9c 92 5e 35-84 12 e0 5f ae de 4f a6(^50.                                     |
| 0015054c 01 f2 2f 14 4e 22 6e 17-7b ae c9 58 42 7a 0c 0e/.N"n.{XBz                                |
| 0015055c 85 5c ca 80 7d 1f cc bd-cd a8 14 8a f0 e1 7c e5 .\}                                      |
| 0015056c 79 54 ae 33 31 d7 18 c3-58 28 51 e5 8a 7b ba fc vT.31X(0                                 |
| 0015057c b6 fb 79 6d 5f 0b 99 d3-27 be ff f8 61 2a 29 d5 vma*).                                   |
| $0.0150558c$ ch 7h $0e$ 97 78 3d 36 74-d7 ac 6e 4d 3e d8 18 ef $\{x=6t n M\}$                     |
|                                                                                                   |
| $\begin{array}{c} 0 \\ 0 \\ 0 \\ 0 \\ 0 \\ 0 \\ 0 \\ 0 \\ 0 \\ 0 $                                |
| 0015034 / $02063 34$ / $51a$ / $31a$ / $31a$ - $34a$ 44 41 66 60 / $1304$ / $1006$                |
|                                                                                                   |
| 001505CC CD 06 TE T3 38 57 2a T2-67 e6 D0 34 04 1C D0 0e8W*.g4                                    |
| 001505dc cb ea d3 6b d4 bt c6 td-cd dt d8 81 2e e8 85 1bk                                         |
| 001505ec 38 ab 0e 14 eb e0 d9 88-84 17 06 e4 d2 11 76 d0 8v.                                      |
| 001505fc 41 d9 ab 1f d7 c2 5b d2-f4 56 af a2 48 ea a1 54 A[VHT                                    |
| 0015060c 40 0d a8 c1 1d 85 33 91-02 9f 24 02 5b 0c 3f a3 @3\$.[.?.                                |
| 0015061c b5 e6 41 6c cd ca b4 e2-56 f3 79 ba a2 ca 92 95AlV.y                                     |
| 0015062c 4d 61 45 03 f8 61 59 6d-96 43 d8 d6 30 df d0 aa MaEaYm.C0                                |
| 0015063c 8b 53 4c d5 e7 c6 38 6d-f1 e0 96 90 17 b7 48 c6 .SL8mH.                                  |
| 0015064c dc 58 da 91 90 4a 72 fd-71 cc 21 1d d9 f1 f6 83 .XJr.g.!                                 |
| 0015065c 67 50 b2 61 78 3d 01 42-f9 6f d8 d0 82 c8 1a 48 gP.ax=.B.oH                              |
| 0015066c 4e 01 53 b3 41 0e 0f c2-88 3e 0b 27 6c 34 59 bd N S A > '14V                             |
|                                                                                                   |
|                                                                                                   |
|                                                                                                   |
|                                                                                                   |
|                                                                                                   |
| UNITARE AN AN AN AN AN AN AN AN AN AN AN AN AN                                                    |
| 001506cc 00 00 00 00 00 00 00 00 00 00 00 00 0                                                    |
| 001506dc 00 00 00 00 00 00 00 00 00 00 00 00 00                                                   |
| 001506ec 00 00 00 00 00 00 00 00 00 00 00 00 00                                                   |
| 0:000> .writemem c:\Users\flare\Desktop\flag.bin 1503fc+4 1280; \$\$ save the raw flag            |
| Writing 280 bytes.                                                                                |

Figure 20. Save encrypted flag into local file

Once the reflective loader finished loading the PE into RWX memory, fixed the import tables and resolved the relocation RVAs, the execution switches to the payload's entry point. The code is straightforward that connects to the pipe \\.\pipe\whereami created by 2nd stage shellcode, retrieves the sample full path and creates the message box. If the computer user name is flare, and the sample full path contains C:\Users\Public\, it continues to check if the file offset 0x3fc contains DWORD value 0xbaadbeef, the message box with hint information would reveal.

Let's verify by live debugging the where\_am\_i.exe, and manipulating the parameters for the RC6 decrypt routine.

| 0:000> bp kernel32!VirtualAllocStub; \$\$ break at VirtualAlloc                                  |            |             |             |             |              |             |             |                   |            |          |             |          |      |          |            |                     |
|--------------------------------------------------------------------------------------------------|------------|-------------|-------------|-------------|--------------|-------------|-------------|-------------------|------------|----------|-------------|----------|------|----------|------------|---------------------|
| 0:000> g                                                                                         |            |             |             |             |              |             |             |                   |            |          |             |          |      |          |            |                     |
| ModLoad: 76b0000 76b25000 C:\Windows\SysWOW64\IMM32.DLL                                          |            |             |             |             |              |             |             |                   |            |          |             |          |      |          |            |                     |
| DFEERPUILE 0 HIL<br>Dax=00484338 abx=02401348 pry=00006r44 pdy=00400000 pri=00400000 pdi=0040165 |            |             |             |             |              |             |             |                   |            |          |             |          |      |          |            |                     |
| eip=7742f9f0 esp=0019fdec ebp=0019fe20 iopl=0 nv up ei pl zr na pe nc                            |            |             |             |             |              |             |             |                   |            |          |             |          |      |          |            |                     |
| cs=0023 ss=002b ds=002b es=002b fs=0053 gs=002b ef1=00000246                                     |            |             |             |             |              |             |             |                   |            |          |             |          |      |          |            |                     |
| KERNEL32!VirtualAllocStub:                                                                       |            |             |             |             |              |             |             |                   |            |          |             |          |      |          |            |                     |
| 7742f9f0 8                                                                                       | 3bf1       | F           |             |             |              | mo          | /           | edi               | ,edi       | ι.       |             |          |      |          |            |                     |
| 0:000> gu; \$\$ get the alloc'd shellcode addr<br>0:000> r                                       |            |             |             |             |              |             |             |                   |            |          |             |          |      |          |            |                     |
| eax=00610000 ebx=024e1a48 ecx=f8180000 edx=00610000 esi=00000000 edi=024e1b65                    |            |             |             |             |              |             |             |                   |            |          |             |          |      |          |            |                     |
| eip=00448a                                                                                       | ae3        | est         | 0=00        | 2191        | Fe00         | ) et        | 20=00       | 019fe             | 20 i       | lop      | L=0         | 5100     |      | r        | 00<br>IV U | p ei pl zr na pe nc |
| cs=0023 s                                                                                        | ss=6       | 002         | 0 0         | ds=0        | 902ł         | ) (         | es=0        | 002b +            | fs=0       | 053      | 3           | gs=(     | 902t | ,        |            | efl=00000246        |
| where_am_i+0x48ae3:                                                                              |            |             |             |             |              |             |             |                   |            |          |             |          |      |          |            |                     |
| 00448ae3 8945f0 mov dword ptr [ebp-10h],eax ss:002b:0019fe10=0044d10c                            |            |             |             |             |              |             |             |                   |            |          |             |          |      |          |            |                     |
| 0:000> bd 0                                                                                      |            |             |             |             |              |             |             |                   |            |          |             |          |      |          |            |                     |
| 0:000> ba e1 @eax+5cd; \$\$ set bp at RC6 decrypt routine<br>0:000> g                            |            |             |             |             |              |             |             |                   |            |          |             |          |      |          |            |                     |
| Breakpoint                                                                                       | : 1        | hit         | t           |             |              |             |             |                   |            |          |             |          |      |          |            |                     |
| eax=000151                                                                                       | L60        | eb          | x=02        | 24e1        | La48         | 3 ec        | cx=6        | 225000            | 90 e       | edx=     | =006        | 537e     | 28   | esi      | =00        | 000000 edi=024e1b65 |
| eip=006105                                                                                       | ōcd        | esp         | o=00        | ð19†        | Fdeo         | : eł        | op=@        | 019fd             | fc i       | op]      | L=0         |          |      | r        | nv u       | p ei pl nz ac po cy |
| cs=0023 s                                                                                        | ss=6       | 902ł        | 0 0         | ds=0        | 902ł         | 0 6         | es=@        | 902b +            | fs=0       | 053      | 3 (         | gs=(     | 902ł | )        |            | efl=00000213        |
| 006105cd e                                                                                       | 28f3       | 3230        | 3000        | ð<br>tæ     |              | ca]         | 11          | 0063              | 1290       | :5       |             |          |      |          |            | -                   |
| 0:000> dd                                                                                        | est<br>023 | 2500        | +; ;<br>200 | \$\$<br>000 | 2nec<br>3151 | ск р<br>160 | oara<br>004 | ams, er<br>537628 | 006        | 7pte     | 28          | Jaca     |      | ιт,      | 51Z        | e                   |
| 0:000> .dv                                                                                       | /al]       | loc         | 0x3         | 300         | : \$9        | s al        | 1100        | new r             | nemo       | prv      | for         | r se     | etti | ing      | raw        | flag                |
| Allocated                                                                                        | 100        | 90 l        | byte        | es s        | star         | rtir        | nga         | at 006            | 2000       | 90       |             | -        |      |          |            |                     |
| 0:000> .re                                                                                       | eadr       | nem         | c:)         | \Use        | ers۱         | fla         | are         | Deskto            | p/f        | lag      | g.bi        | in (     | 0062 | 2000     | 0 1        | ?280                |
| Reading 28                                                                                       | 30 t       | byte        | es.         |             |              |             |             |                   |            |          |             |          |      |          |            |                     |
| 0:000> ed                                                                                        | esp        | 00          | 9620<br>200 | 3000        | 3 28         | 30;         | \$\$        | update            | e pa       | arar     | ns (        | on 1     | the  | sta      | ick;       | dd esp 14           |
| 0019Tuec                                                                                         | 000<br>¢¢  | 5208<br>c+4 | 999<br>20 ( | 100         | 2002<br>> +k | 280<br>10 F | 200         | decry/            | 996<br>1 t | 0376     | 228<br>tina | · ·      |      |          |            |                     |
| 0:000> db                                                                                        | 006        | 5200        | 200         | 128         | 30:          | \$\$        | ma          | / the t           | flag       | z be     | e wi        | ith      | νοι  | ı ::     |            |                     |
| 00620000                                                                                         | 57         | 68          | 65          | 72          | 65           | 20          | 61          | 6d-20             | 49         | 3f       | 20          | 49       | 27   | 6d       | 20         | Where am I? I'm     |
| 00620010                                                                                         | 6c         | 6f          | 73          | 74          | 20           | 69          | 6e          | 20-63             | 79         | 62       | 65          | 72       | 2c   | 0d       | 0a         | lost in cyber,      |
| 00620020                                                                                         | 41         | 20          | 70          | 6c          | 61           | 63          | 65          | 20-77             | 68         | 65       | 72          | 65       | 20   | 62       | 69         | A place where bi    |
| 00620030                                                                                         | 74         | 73          | 20          | 61          | 6e           | 64          | 20          | 62-79             | 74         | 65       | 73          | 20       | 63   | 6f       | 6e         | ts and bytes con    |
| 00620040                                                                                         | 73<br>6d   | 70          | 20          | /2<br>6f    | 60           | 20          | 61          | 20-62             | 6f         | 20       | 74          | 60       | 65   | 70       | 20         | spire,To take       |
| 00620050                                                                                         | 66         | 61          | 72          | 2c          | 0d           | 0a          | 46          | 72-6f             | 6d         | 20       | 77          | 68       | 65   | 72       | 65         | farFrom where       |
| 00620070                                                                                         | 20         | 49          | 20          | 61          | 6d           | 20          | 74          | 6f-20             | 77         | 68       | 65          | 72       | 65   | 20       | 79         | I am to where y     |
| 00620080                                                                                         | 6f         | 75          | 20          | 61          | 72           | 65          | 2e          | 0d-0a             | 0d         | 0a       | 54          | 68       | 65   | 20       | 77         | ou areThe w         |
| 00620090                                                                                         | 6f         | 72          | 6c          | 64          | 20           | 69          | 73          | 20-76             | 61         | 73       | 74          | 20       | 61   | 6e       | 64         | orld is vast and    |
| 006200a0                                                                                         | 20<br>0d   | 66          | /5          | 6C          | 6C           | 20          | 61          | 66-20             | 65         | 6†<br>20 | 6e          | 64<br>20 | 65   | 72<br>6d | 2C         | tull of wonder,     |
| 00020000<br>006200c0                                                                             | 20         | 6a          | 42          | 73          | 74           | 20          | 60          | 6f-73             | 74         | 20       | 49<br>69    | 20<br>6e | 20   | 74       | 2C         | iust lost in th     |
| 006200d0                                                                                         | 75         | 6e          | 64          | 65          | 72           | 2c          | Ød          | 0a-4f             | 66         | 20       | 64          | 61       | 74   | 61       | 20         | under,Of data       |
| 006200e0                                                                                         | 73         | 74          | 72          | 65          | 61           | 6d          | 73          | 20-61             | 6e         | 64       | 20          | 65       | 6e   | 64       | 6c         | streams and endl    |
| 006200 <del>f</del> 0                                                                            | 65         | 73          | 73          | 20          | 63           | 6f          | 64          | 65-2c             | 0d         | 0a       | 41          | 20       | 70   | 6c       | 61         | ess code,A pla      |
| 00620100                                                                                         | 63         | 65          | 20          | 77          | 68           | 65          | 72          | 65-20             | 6f         | 6e       | 65          | 73       | 20   | 61       | 6e         | ce where ones an    |
| 00620110                                                                                         | 64         | 20          | /a          | 65<br>0d    | /2           | 61          | 65<br>75    | 73-20             | 65<br>72   | 78       | /0          | 60       | 61   | 64<br>20 | 65<br>40   | a zeroes explode    |
| 00620120                                                                                         | 20         | 73          | 65          | 61          | 72           | 63          | 68          | 20-20             | 66         | 6f       | 72          | 20       | 77   | 68       | 61         | search, for wha     |
| 00620140                                                                                         | 74         | 20          | 49          | 20          | 73           | 65          | 65          | 6b-2c             | Ød         | 0a       | 41          | 20       | 70   | 6c       | 61         | t I seek,A pla      |
| 00620150                                                                                         | 63         | 65          | 20          | 77          | 68           | 65          | 72          | 65-20             | 61         | 6e       | 73          | 77       | 65   | 72       | 73         | ce where answers    |
| 00620160                                                                                         | 20         | 63          | 6f          | 6d          | 65           | 20          | 74          | 6f-20             | 6d         | 65       | 65          | 74       | 2c   | 0d       | 0a         | come to meet,       |
| 00620170                                                                                         | 4d         | 79          | 20          | 71          | 75           | 65          | 73          | 74-69             | 6f         | 6e       | 73          | 20       | 64   | 65       | 65         | My questions dee    |
| 00620180                                                                                         | /0<br>6f   | 20          | 61          | 68          | 64<br>74     | 20          | 66<br>0d    | 75-6C<br>02-41    | 6C<br>20   | 20       | 6T          | 60       | 62   | 74       | 20         | p and full of th    |
| 00620130                                                                                         | 77         | 68          | 65          | 72          | 65           | 20          | 6h          | 6e-6f             | 77         | 60       | 65          | 64       | 67   | 65       | 20         | where knowledge     |
| 006201b0                                                                                         | 63         | 61          | 6e          | 20          | 62           | 65          | 20          | 73-6f             | 75         | 67       | 68          | 74       | 2e   | Ød       | 0a         | can be sought       |
| 006201c0                                                                                         | 0d         | 0a          | 41          | 6e          | 64           | 20          | 74          | 68-65             | 6e         | 20       | 49          | 20       | 73   | 65       | 65         | And then I see      |
| 006201d0                                                                                         | 2c         | 20          | 61          | 20          | 6c           | 69          | 67          | 68-74             | 20         | 73       | 6f          | 20       | 62   | 72       | 69         | , a light so bri    |
| 006201e0                                                                                         | 67         | 68          | 74          | 2c          | 0d           | 0a          | 49          | 74-20             | 73         | 68       | 69          | 6e       | 65   | 73       | 20         | ght,It shines       |
| 006201+0                                                                                         | 73         | 61          | 20          | 74          | 72           | 75          | 65          | 20-20             | 69         | 74       | 27          | 73       | 20   | /1<br>4f | 75<br>60   | so true, it's qu    |
| 00620200                                                                                         | 20         | 6d          | 79          | 20          | 46           | 40          | 41          | 52-45             | 20         | 20       | 74          | 68       | 65   | 72       | 65         | my FLARE, there     |
| 00620220                                                                                         | 20         | 79          | 6f          | 75          | 20           | 61          | 72          | 65-2c             | 20         | 57       | 68          | 65       | 52   | 33       | 5f         | you are, WheR3_     |
| 00620230                                                                                         | 34         | 6d          | 5f          | 49          | 5f           | 66          | 72          | 30-6d             | 5f         | 30       | 54          | 46       | 40   | 66       | 6c         | 4m_I_fr0m_0TF@fl    |
| 00620240                                                                                         | 61         | 72          | 65          | 2d          | 6f           | 6e          | 2e          | 63-6f             | 6d         | Ød       | 0a          | 4d       | 79   | 20       | 67         | are-on.comMy g      |
| 00620250                                                                                         | 75         | 69          | 64          | 69          | 6e           | 67          | 20          | 73-74             | 61         | 72       | 2c          | 20       | 6d   | 79       | 20         | uiding star, my     |
| 00620260                                                                                         | 13         | 68          | 69          | 60          | 69           | 66          | 6/          | 20-73             | 74         | 61       | 12          | 20       | 00   | 60<br>00 | 00         | Shining Star        |
| 00020270                                                                                         | 00         | 00          | 00          | 00          | 00           | 00          | 00          | 00-00             | 00         | 00       | 00          | 00       | 00   | 00       | 00         |                     |
| 0.000>                                                                                           |            |             |             |             |              |             |             |                   |            |          |             |          |      |          |            |                     |

Figure 21. Live debugging solution

Congratulations! The flag is WheR3\_4m\_I\_fr0m\_0TF@flare-on.com

### References

- 1. <u>Time Travel Debugging TTD.exe command line utility</u>
- 2. <u>Time Travel Debugging JavaScript Automation</u>
- 3. Using LINQ With the debugger objects
- 4. Axel Souchet's codecov plugin

### Appendix

```
// WinDbg dbgInit.js
// @binjo, 2023-05-04
"use strict";
delete Object.prototype.toString;
const log = host.diagnostics.debugLog;
const logln = p => host.diagnostics.debugLog(p + "\n");
function invokeScript() {
    return logln("====== WinDbg init done... ======");
}
function ReadPtr(Addr) {
    let Value = null;
   let is64 = host.namespace.Debugger.State.PseudoRegisters.General.ptrsize == 8;
   try {
        if (is64) {
            Value = host.memory.readMemoryValues(
                Addr, 1, 8
            )[0];
        } else {
            Value = host.memory.readMemoryValues(
                Addr, 1, 4
            )[0];
        }
    } catch(e) {
    }
    return Value;
}
function GetSym(Addr) {
    if(Addr == undefined) {
        logln("!getsym <addr>");
        return;
    }
```

```
let dis = host.namespace.Debugger.Utility.Code.CreateDisassembler();
    let ins = dis.DisassembleInstructions(Addr);
    let addr = ins.First().Operands.Last().ImmediateValue; // get rid of calling address, no need
to care about x64/x86/far/near
   let ptr = ReadPtr(addr);
    let temp = host.namespace.Debugger.Utility.Control.ExecuteCommand(`.printf"%y",
${ptr.toString(16)}`)[0];
    return temp;
}
class __CallItem {
   constructor(ts, rva, addr, sym) {
        this.TimeStart = ts;
        this.RVA = rva;
        this.Address = addr;
        this.Called = sym;
    }
   toString() {
        return `${this.Called}`;
    }
}
class __CallTrace {
   constructor(baseAddress, size) {
        this.__BaseAddress = baseAddress;
        this.__Size = size;
        this.__mod_cov = host.currentSession.TTD.Memory(baseAddress, baseAddress + size, "ec");
        this.__mod_calls = this.__mod_cov.Where(r => r.Size == 6 && (r.Value & 0xffff) == 0x15ff);
    }
    *[Symbol.iterator]() {
        let mod_calls = this.__mod_calls;
        for (var cal of mod_calls) {
            var sym = GetSym(cal.Address);
            yield new __CallItem(cal.TimeStart, cal.Address - this.__BaseAddress, cal.Address,
sym);
        }
    }
   toString() {
        return "TraceCalls";
    }
}
let calls = x => host.currentSession.TTD.Calls(x);
let memory = (x, y, z) => host.currentSession.TTD.Memory(x, y, z);
let Traces = {
```

```
__mytrace : {},
   get TraceCalls() {
        if (!(Traces.__mytrace && Traces.__mytrace[this.Name]))
            Traces.__mytrace[this.Name] = new __CallTrace(this.BaseAddress, this.Size);
        return Traces.__mytrace[this.Name];
    },
    // dx @$curprocess.Modules[0].TraceInRange(..., ...)
   TraceInRange : function (baseAddr, size) {
        if (!(Traces.__mytrace && Traces.__mytrace[baseAddr.toString()]))
            Traces.__mytrace[baseAddr.toString()] = new __CallTrace(baseAddr, size);
        return Traces.__mytrace[baseAddr.toString()];
    },
   TraceClear : function () {
        if (Traces.__mytrace) {
            delete Traces.__mytrace;
        }
        logln("Trace cache cleared...");
    }
}
function initializeScript() {
    return [
        new host.apiVersionSupport(1, 3),
        new host.functionAlias(calls, "calls"),
        new host.functionAlias(memory, "memory"),
        new host.functionAlias(GetSym, "getsym"),
        new host.namedModelParent(Traces, "Debugger.Models.Module")
    ];
}
```

Table 3. WinDbg helper script